#### **5.1 TUNE PARAMETERS**

The Controller parameters appear in the following sequence:

| STEP | DESCRIPTION                            | MESSAGE<br>DISPLAY | FUNCTION                                                                                                    | AVAILABLE<br>SETTING                                                                                                   |
|------|----------------------------------------|--------------------|----------------------------------------------------------------------------------------------------|----------------------------------------------------------------------------------------------------|
| 1    | Input Correction<br>Offset             | Inp Cor            | Modifies Actual<br>PV Value:<br>Offset PV +<br>Actual PV = PV<br>Value Used                                                     | For linear<br>input, limited<br>by Scale<br>Range Max.<br>and Scale<br>Range Min.<br>Default = 0                       |
| 2    | Output 1 Power                         | Po1                | Indicates<br>current Output1<br>Power Level                                                                                     | Not<br>Adjustable<br>"Read Only"                                                                                       |
| 3    | Output 2 Power                         | Po2                | Indicates<br>current Output2<br>Power Level                                                                                     | Not<br>Adujstable<br>"Read Only"                                                                                       |
| 4    | Recorder Output<br>Scale<br>Maximum(5) | P Out HI           | The Value of<br>the process<br>variables or<br>setpoints (as<br>applicable) for<br>which the<br>recorder output<br>is a maximum | -1999 to 9999<br>(decimal point<br>as for the<br>process<br>variable input<br>range).<br>Default =Input<br>Range Max   |
| 5    | Recorder Output<br>Scale<br>Minimum(5) | P Out Lo           | The value of<br>the process<br>variable or<br>setpoint(as<br>applicable) for<br>which the<br>recorder output<br>is a minimum    | -1999 to 9999<br>(decimal point<br>as for the<br>process<br>variable input<br>range).<br>Default = Input<br>Range Min. |

| 6  | Proportional<br>Band 1 (PB1)    | P. Band 1 | Defines Portion<br>od input span<br>in which the<br>Output 1 power<br>level is<br>proportional to<br>the (offset)<br>process<br>variable value                             | 0.0% (ON/OFF<br>control) to<br>999.9% of<br>input span<br>Default 10.0%                              |
|----|---------------------------------|-----------|----------------------------------------------------------------------------------------------------|----------------------------------------------------------------------------------------------------|
| 7  | Proportional<br>Band 2 (PB2)(2) | P. Band 2 | Defines Portion<br>od input span<br>in which the<br>Output 2 power<br>level is<br>proportional to<br>the (offset)<br>process<br>variable value                             | 0.0% (ON/OFF<br>control) to<br>999.9% of<br>input span<br>Default 10.0%                              |
| 8  | AutoReset (3)                   | AutoRset  | Integral Time<br>Constant                                                                                                    | 1 second to<br>99 minutes 59<br>seconds per<br>repeat<br>Default 5.00<br>minutes                     |
| 9  | Rate (3)                        | Rate      | Derivative Time<br>Constant                                                                                                    | 00 seconds to<br>99 minutes 59<br>seconds<br>Default 1.15<br>minutes                                 |
| 10 | Spread (4)                      | Spread    | Defines the<br>portion of the<br>proportional<br>band (PB1 +<br>PB2) over<br>which both<br>outputs are<br>active (overlap)<br>or neither<br>output is active<br>(deadband) | -20% to<br>+20%<br>(negative<br>value =<br>deadband,<br>positive value<br>= overlap)<br>Default = 0% |

| 11 | Manual Reset (3)             | Man Rset | Bias applied to<br>output power,<br>expressed as a<br>percentage of<br>output power | 0% to 100%<br>(Output1 only)<br>-100% to<br>+100%<br>(Output 1 &<br>Output 2)<br>Default 25% |
|----|------------------------------|----------|-------------------------------------------------------------------------------------|----------------------------------------------------------------------------------------------|
| 12 | Hysteresis (7)               | Hyst 1   | Defines band<br>below setpoint<br>where output 1<br>will not<br>transition          | 0.1 to 10% of<br>input span<br>Default 0.5%<br>(=7°F for input<br>type 1420)                 |
| 13 | Hysteresis (7,2)             | Hyst 2   | Defines band<br>above setpoint<br>where output 2<br>will not<br>transition          | 0.1 to 10% of<br>input span<br>Default 0.5%<br>(=7°F for input<br>type 1420)                 |
| 14 | Setpoint Rate                | SP Rate  | Determines<br>maximum rate<br>of change for<br>setpoint in units<br>per hour        | 1 to 9999, INF<br>Default = INF<br>(infinite)                                                |
| 15 | Output 1 Cycle<br>Time (6)   | CycTime1 | Limits<br>frequency of<br>operation of<br>output relay to<br>maximize relay<br>life | 0.5, 1, 2, 4, 8,<br>16, 32, 64,<br>128, 256 or<br>512 seconds.<br>Default = 1<br>second      |
| 16 | Output 2 Cycle<br>Time (6,2) | CycTime2 | Limits<br>frequency of<br>operation of<br>output relay to<br>maximize relay<br>life | 0.5, 1, 2, 4, 8,<br>16, 32, 64,<br>128, 256 or<br>512 seconds.<br>Default = 1<br>second      |
| 17 | Motor Travel<br>Time (8)     | MT Time  | Time Taken for<br>value to travel<br>from one end<br>stop to the<br>other           | 5 seconds to 5<br>minutes<br>Default = 1.00<br>Minute                                        |

| 18 | Minimum Motor<br>OnTime(8) | MinDrive | Minimum drive<br>effort required<br>to initiate<br>movement in a<br>stationary valve | 0.0 seconds to<br>Motor Travel<br>Time divided<br>by 10<br>Default=1.0<br>second |
|----|----------------------------|----------|--------------------------------------------------------------------------------------|----------------------------------------------------------------------------------|
|----|----------------------------|----------|--------------------------------------------------------------------------------------|----------------------------------------------------------------------------------|

#### NOTES ON TUNE PARAMETER MODE

1. The input Correction value should be chosed with care. Any adjustment to this parameter is, in effect, a calibration adjustment. Injudicious application of values to this parameter could lead to the displayed process variable value bearing no meaningful relationship to the actual process variable value. There is no front panel indication when this parameter is in effect (i.e. has been set to a non-zero value).

2. These parameters are applicable only if the secondary control (COOL) output is fitted.

3. These parameters are not applicable if Proportional Band 1 is set to 0 (i.e. ON/OFF control).

4. This parameter is not applicable if Proportional Band 1 is set to 0 of if Output 2 (COOL) is not fitted.

5. These parameters are not applicable if the Recorder Output option is not fitter.

6. Output 1 cycle Time is not applicable if Proportional Band 1 is set to 0 or if Output 1 is a DC linear output. Output 2 cycle Time is not applicable if Proportional Band 1 is set to 0, if Output 2 is not fitted or if Output 2 is a DC linear output.

7. These parameters only apply if the proportional band has been set to 0.

8. These parameters only apply if Control Action in configuration is Mdr or Mdd.

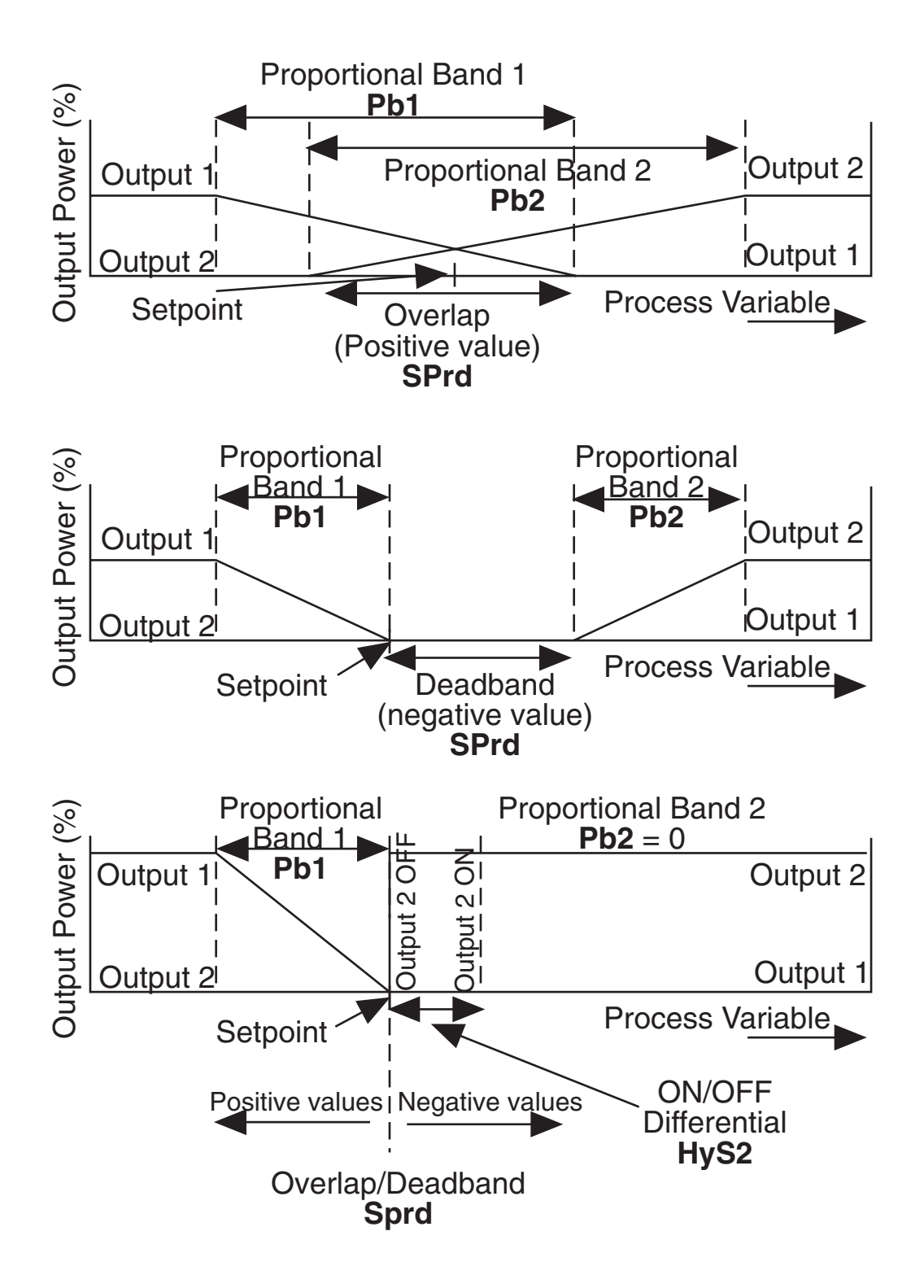

#### 5.2 EXITING TUNE MODE

The operator may exit from Tune Mode by pressing the MODE key.

#### **Section 6 - Alarm Mode**

The Alarm Mode parameters control the type of alarms used and their settings.

To enter the Alarm Setting Mode from Base Mode:

- 1. Press the MODE key until **Alarm** appears in the message display
- 2. Press the SCROLL key to enter the alarm setting mode

To return to Base Mode:

- 1. Press the MODE key until, **Basemode** appears in the message display
- 2. Press the SCROLL key to return to Base Mode

#### 6.1 ALARM PARAMETERS

Press the SCROLL key to step through the parameters. Press the UP and DOWN keys to change the parameter setting.

| STEP  | DESCRIPTION  | MESSAGE<br>DISPLAY | FUNCTION                       | AVAILABLE<br>SETTING                                                                  |
|-------|--------------|--------------------|--------------------------------|---------------------------------------------------------------------------------------|
| 1     | Alarm 1 Type | Alarm 1            | Specifies Alarm<br>1 Operation | P_hi-Process<br>High<br>P_Lo-Process<br>Low<br>dE-Deviation<br>bAnd-Band<br>nonE-None |
| 2     | Alarm 2 Type | Alarm 2            | Specifies Alarm<br>2 Operation | P_hi-Process<br>High<br>P_Lo-Process<br>Low<br>dE-Deviation<br>bAnd-Band<br>nonE-None |
| T 1.0 |              | 10                 |                                |                                                                                       |

| STEP | DESCRIPTION                   | MESSAGE<br>DISPLAY | FUNCTION                                                                                                    | AVAILABLE<br>SETTING                                                     |
|------|-------------------------------|--------------------|----------------------------------------------------------------------------------------------------|--------------------------------------------------------------------------|
| 3    | Alarm Inhibit                 | Inhibit            | Specifies which<br>alarms are<br>inhibited                                                                                                    | nonE-None<br>ALA1-Alarm 1<br>ALA2-Alarm 2<br>both-Both<br>Alarms         |
| 4a   | Process High<br>Alarm 1 value | HiAlarm 1          | If Alarm 1 is a<br>process high<br>alarm, process<br>variable at or<br>above which<br>Alarm 1 will<br>be active                                                                              | Input Range<br>Max to input<br>Range Min.<br>Default=Input<br>Range Max. |
| 4b   | Process Low<br>Alarm 1 value  | LoAlarm 1          | If Alarm 1 is a<br>process low<br>alarm, process<br>variable at or<br>below which<br>Alarm 1 will<br>be active                                                                               | Input Range<br>Max to input<br>Range Min.<br>Default=Input<br>Range Min. |
| 4c   | Band Alarm 1<br>Value         | BaAlarm1           | If Alarm 1 is a<br>Band Alarm, the<br>band of process<br>variable values<br>(centered on the<br>setpoint) outside<br>which the pro-<br>cess variable will<br>cause the alarm<br>to be active | ±(Input Span)<br>From setpoint<br>Default = five<br>input units          |

| 4d | Deviation<br>(High/Low)<br>Alarm 1 Value | DeAlarm 1 | If Alarm 1 is a<br>Deviation High/<br>Low alarm,<br>gives a value<br>above (positive<br>value) or below<br>(negative value)<br>the setpoint. If<br>the process<br>variable deviates<br>from the setpoint<br>by a margin<br>greater than this<br>value, the alarm<br>becomes active | ±(input range)<br>from setpoint.<br>Default = five<br>input range<br>units |
|----|------------------------------------------|-----------|----------------------------------------------------------------------------------------------------|----------------------------------------------------------------------------|
| 5  | Alarm 1<br>Hysteresis<br>value           | Al1 Hyst  | Value defines a<br>hysteresis band<br>on the "safe"<br>side of the Alarm<br>1value                                                                                                    | 1 unit to X units<br>where X = 10%<br>of input span.                       |
| 6a | Process High<br>Alarm 2 value            | HiAlarm 2 | If Alarm 2 is a<br>process high<br>alarm, process<br>variable at or<br>above which<br>Alarm 2 will<br>be active                                                                                                    | Input Range<br>Max to input<br>Range Min.<br>Default=Input<br>Range Max.   |
| 6b | Process Low<br>Alarm 2 value             | LoAlarm 2 | If Alarm 2 is a<br>process low<br>alarm, process<br>variable at or<br>below which<br>Alarm 2 will<br>be active                                                                                                    | Input Range<br>Max to input<br>Range Min.<br>Default=Input<br>Range Min.   |

| 6c | Band Alarm 2<br>Value                    | BaAlarm2  | If Alarm 2 is a<br>Band Alarm, the<br>band of process<br>variable values<br>outside<br>which the pro-<br>cess variable will<br>cause the alarm<br>to be active                                                                                                    | ±(Input Span)<br>From setpoint<br>Default = five<br>input units<br>(centered on<br>the setpoint) |
|----|------------------------------------------|-----------|----------------------------------------------------------------------------------------------------|--------------------------------------------------------------------------------------------------|
| 6d | Deviation<br>(High/Low)<br>Alarm 2 Value | DeAlarm 2 | If Alarm 2 is a<br>Deviation High/<br>Low alarm,<br>gives a value<br>above (positive<br>value) or below<br>(negative value)<br>the setpoint. If<br>the process<br>variable deviates<br>from the setpoint<br>by a margin<br>greater than this<br>value, the alarm<br>becomes active | ±(input range)<br>from setpoint.<br>Default = five<br>input range<br>units                       |
| 7  | Alarm 2<br>Hysteresis<br>value           | Al2 Hyst  | A non-zero<br>valuedefines a<br>hysteresis band<br>on the safe side<br>of the Alarm 2<br>value                                                                                                    | 1 unit to X units<br>where X = 10%<br>of input span.                                             |
| 8  | Loop Alarm<br>Enable                     | Loop Alm  | Enables/dis-<br>ables Loop<br>Alarm                                                                                                    | EnAb<br>disA<br>Default=disA                                                                     |

| STEP | DESCRIPTION        | MESSAGE<br>DISPLAY |                                                                                                    | AVAILABLE<br>SETTING                                                              |
|------|--------------------|--------------------|----------------------------------------------------------------------------------------------------|-----------------------------------------------------------------------------------|
| 9    | Loop Alarm<br>Time | LpAtime            | If ON/OFF<br>control is sele-<br>cted, and loop<br>alarm is enabled<br>this defines the<br>duration of the<br>saturation condi-<br>tion after which t<br>Loop Alarm is<br>Activated. | 1 second to 99<br>minutes 59 sec-<br>onds. Default =<br>99 minutes 59<br>Seconds. |

#### 6.2 ALARM INHIBIT FACILITY

On Power-up, an "alarm" condition may occur, based on the alarm value, the process value and, if appropriate to the alarm type, the setpoint value. This would normally activate an alarm; however; if the pertinent alarm is inhibited, the alarm indication is supressed and the alarm will remain inactive. This will prevail until the "alarm" condition returns to the "inactive" state, whereafter the alarm will operate normally.

#### 6.3 LOOP ALARM AND LOOP ALARM TIME

The Loop Alarm is a special alarm which detects faults in the control feedback loop by continuously monitoring process response to the control output(s).

The Loop Alarm facility, when enabled, repeatedly checks the control output(s) for saturation i.e. either or both outputs being at the maximum or minimum limit. If an output is found to be in saturation, the Loop Alarm facility starts a timer; thereafter, if the saturated output has not caused the process variable to be corrected by a predetermined amount V after a time T has elapsed, the Loop Alarm goes active. Subsequently, the Loop Alarm facility repeatedly checks the process variable and the control output(s). When the process variable starts to change value in the correct sense or when the saturated output comes out of saturation, the Loop Alarm is deactivated.

For PID control, the Loop Alarm Time T is always set to twice the value of the Reset (Integral Time Constant) parameter. For On/Off control, the user defined value of the Loop Alarm Time parameter is used.

The value of V is dependent upon the input type:

°C ranges: 2°C or 2.0°C
°F ranges: 3° F or 3.0°F
Linear ranges: 10 least significant display units

For single output controllers, the saturation limits are 0% and Output Power Limit. For dual output controllers, the saturation limits are - 100% and Output Power Limit.

#### Notes:

- 1. Correct operation of the Loop Alarm depends upon reasonably accurate PID tuning.
- 2. The Loop Alarm is automatically disabled during Manual Control Mode and during execution of the Pre-Tune facility. Upon exit from Manual Control Mode or after completion of the Pre-Tune routine, the Loop Alarm is automatically re-enabled.

When full ON/OFF control is selected (i.e. Proportional Band 1 is set to 0) and Loop Alarm is enabled, the Loop Alarm Time parameter determines the duration of the saturation condition after which the Loop alarm will be activated. It may be adjusted within the range 1 second to 99 minutes 59 seconds. This parameter is omitted from the display sequence if ON/Off control is not selected or Loop Alarm is disabled. The default setting is 99:59.

#### **FIGURE 6-1**

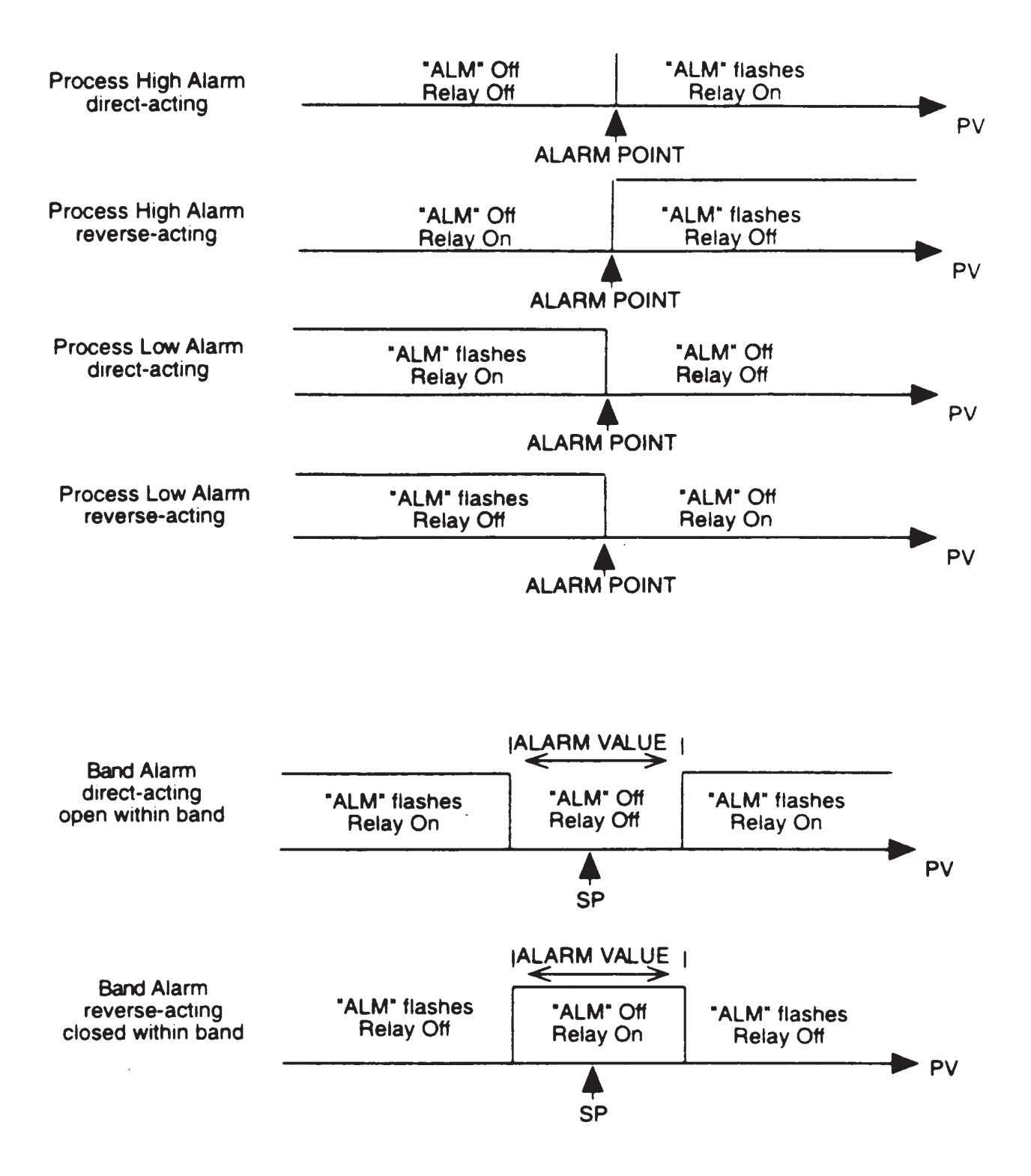

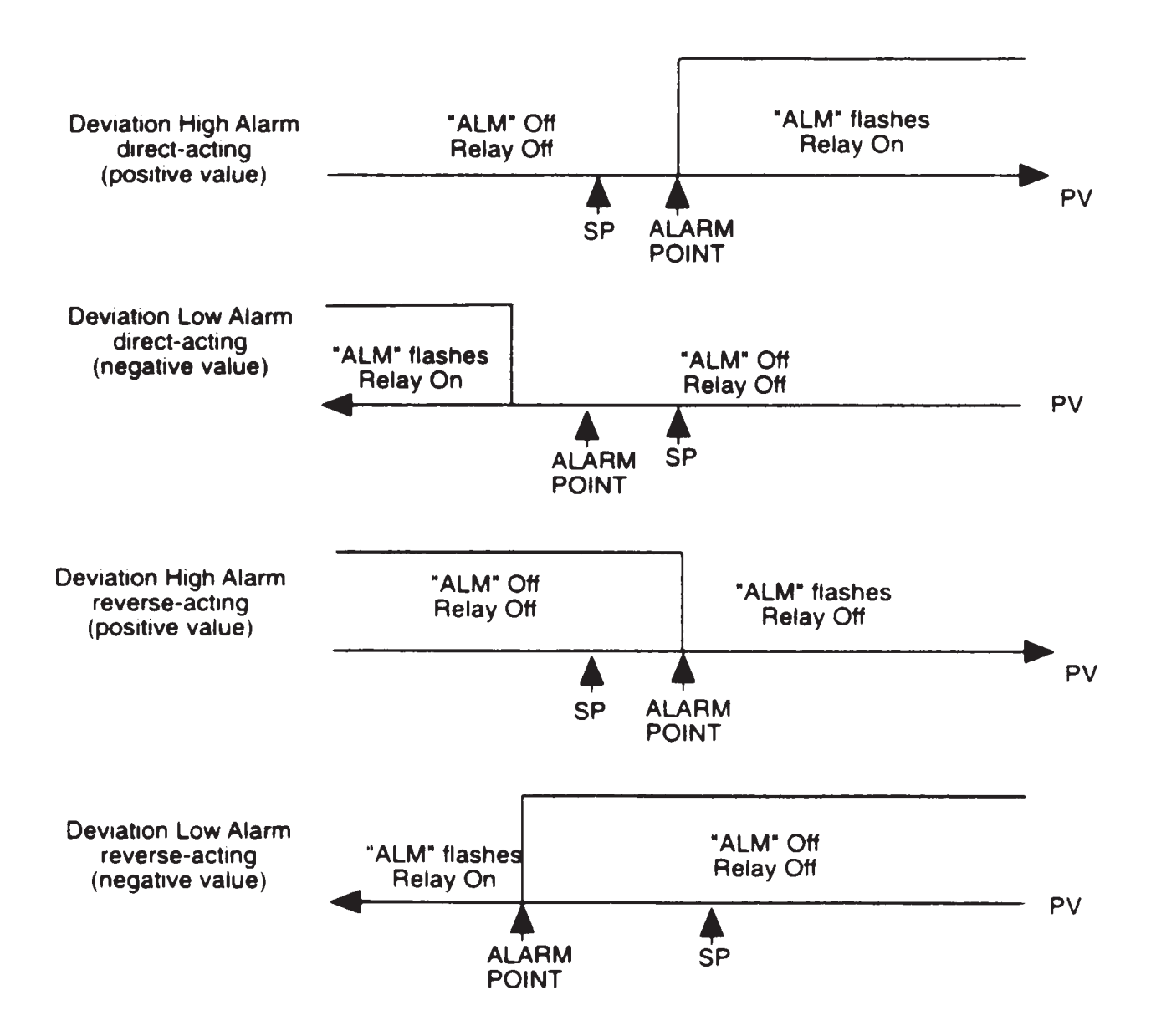

#### **FIGURE 6.2**

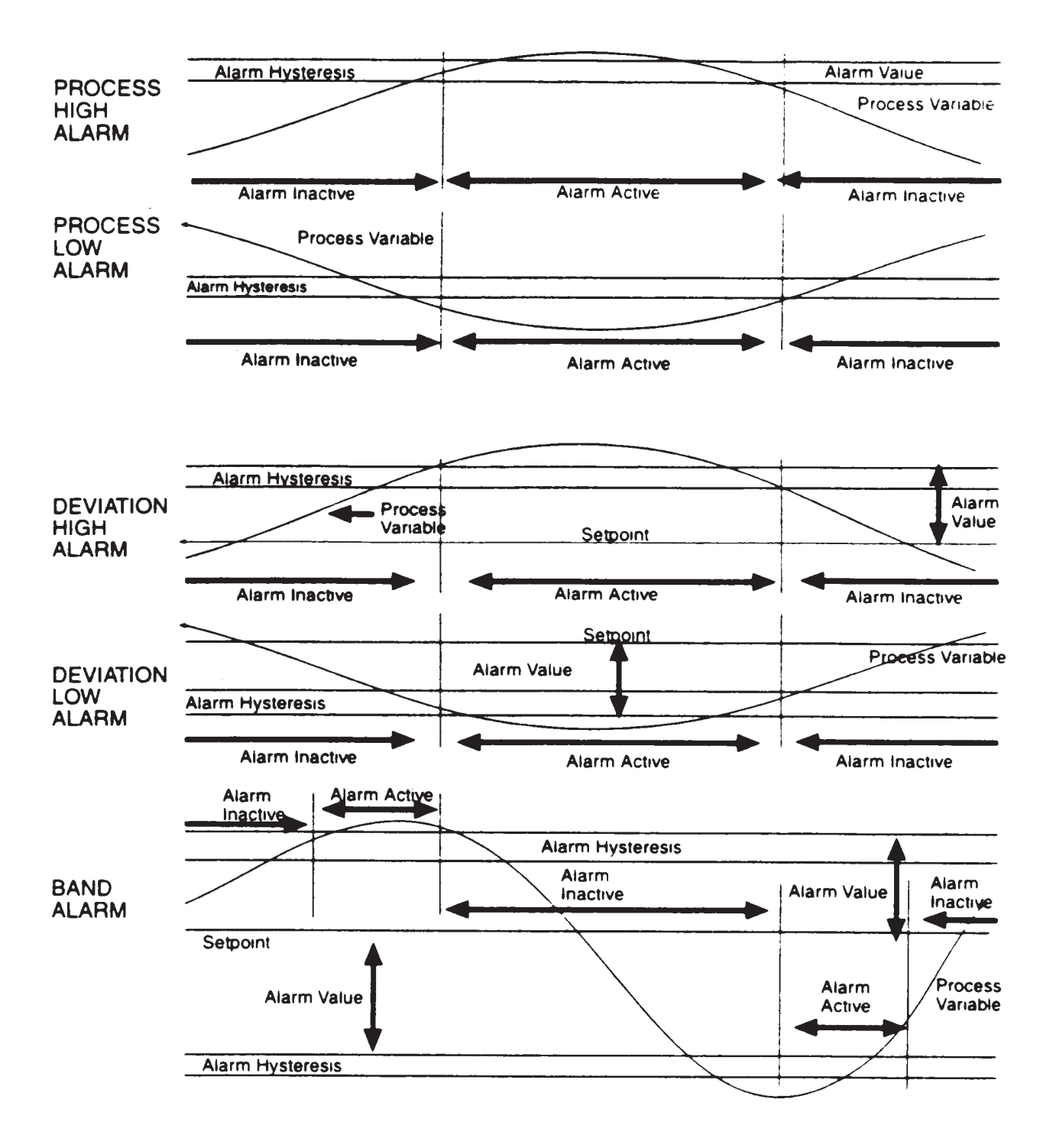

### Section 7 - Defining and Viewing a Profile (Profile Set Mode)

The instrument may be put into Profile Set Mode from either Base Mode or Program Run Mode (i.e. with a program currently running).

#### 7.1 ENTRY INTO PROFILE SET MODE

1. Press the MODE key until the Message Display shows:

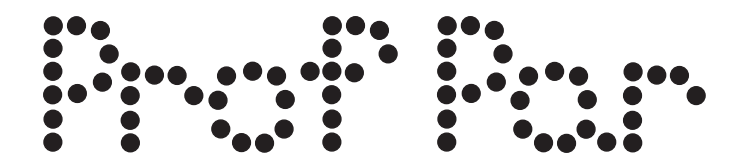

2. Press the SCROLL key.

The instrument will enter Profile Set Mode, the **SET** and **PRG** indicators will go ON and the operator will be able to edit programs and segments.

To return to Base Mode, press the MODE key.

Program parameters are divided into three categories:

- (a) Those common to all programs global parameters
- (b) Those which apply to a specific program as a whole
- (c) Those relevant to a specific segment in a specific program

In Profile Set mode, the operator will be presented with the first of a sequence of parameter displays. The operator may then step through the sequence, using the SCROLL key. The parameter setting (in the lower Main Display) may be changed using the UP/DOWN keys. The displayed Program Number may be changed using the PROF key and the displayed Segment Number may be changed using the RUN/HOLD key.

#### 7.2 PARAMETERS COMMON TO ALL PROFILES

(Program Number = A, Segment Number = Blank)

The parameters common to all programs (global parameters) are presented for edit/viewing in the following sequence:

To view the parameters in the Global category, press the PROF key until the Program Number shown is "A". Press the RUN/HOLD key until the segment Number shown is blank. Press the SCROLL key.

| STEP | DESCRIPTION | MESSAGE<br>DISPLAY | FUNCTION                                                   | AVAILABLE<br>SETTING                                     |
|------|-------------|--------------------|------------------------------------------------------------|----------------------------------------------------------|
| 1    | Start On    | Start on           | Defines<br>setpoint value<br>at start of<br>each program   | SEtP-Current<br>Controller<br>setpoint value             |
|      |             |                    | each program                                               | Proc-Current<br>Process<br>variable value                |
| 2    | Go To       | Go To              | Defines<br>Basemode<br>Status at end<br>of each<br>program | ON= Outputs<br>are active<br>OFF=Outputs<br>are inactive |
| 3    | End On      | End on             | Defines<br>setpoint value<br>at end of<br>each program     | F_SP-End on<br>Final SP value<br>value*                  |
|      |             |                    |                                                            | SEtP-End on<br>Controller SP<br>value                    |

| STEP | DESCRIPTION                      | MESSAGE<br>DISPLAY | FUNCTION                                                                                                    | AVAILABLE<br>SETTING                                                                                                    |
|------|----------------------------------|--------------------|----------------------------------------------------------------------------------------------------|----------------------------------------------------------------------------------------------------|
| 4    | Delay Time                       | Delay              | Defines delay<br>(in hours/min)<br>between<br>initiating the<br>program and<br>actually starting                                                  | Numerical<br>value, with the<br>decimal point<br>separating the<br>two units<br>(hours/min)                                                                                                    |
| 5    | Program Lock                     | LockProg           | Defines<br>whether the<br>operator is<br>permitted to<br>change program<br>definitions while<br>a program is<br>running/held                      | On - No<br>changes<br>permitted<br>OFF- changes<br>permitted                                                                                                    |
| 6    | Power Fail<br>Recovery<br>Period | Recovery           | Defines<br>length of power<br>loss before<br>automatic return<br>to Base Mode<br>after restoration<br>of power,<br>regardless of<br>recovery type | 1:00 - 24:59<br>NOTE: If the<br>real time clock<br>option has not<br>been provided<br>changing this<br>value to 0.01<br>will allow<br>selection of<br>recovery type.<br>Setting this to<br>0.00 will force<br>a return to<br>Base Mode. |
| 7    | Power Fail<br>Recovery<br>Type   | Rec Type           | Defines<br>response to<br>restoration of<br>power after a<br>power loss.<br>This parameter                                                        | cont-Continue<br>with mode of<br>operation at<br>time of power<br>power failure.<br>rESt-Restart                                                                                                    |

| Ω  | Time of day.       | ΒTC           | does not appear<br>if recovery is set<br>to 0.00.<br>These settings<br>can be<br>overridden by<br>the recovery<br>parameter | program run-<br>ning at time of<br>power failure.<br>If one was not<br>running, re-<br>turn to Base<br>Mode.<br>PFH-Setpoint<br>and event<br>outputs are<br>held at values<br>at time of<br>power loss.<br>P.F. Hold is<br>displayed until<br>a key other<br>than RUN/<br>HOLD is<br>pressed.<br>Pressing the<br>RUN/HOLD<br>key will cont-<br>inue the pro-<br>file if one was<br>running.<br>Holding this<br>key for more<br>than five sec-<br>onds will abort<br>the profile. |
|----|--------------------|---------------|----------------------------------------------------------------------------------------------------|----------------------------------------------------------------------------------------------------|
| 8  | Time of day        | RTC<br>Time** | Sets clock of<br>real-time clock<br>option                                                                                  | 1:00 - 24:59                                                                                                    |
| 9  | Day of the Week    | RTC Day**     | Sets day of real time clock option                                                                                          | Sun through<br>SAt                                                                                                    |
| 10 | External Selection | Ext.Sel***    | Defines<br>functions which<br>may be                                                                                        |                                                                                                    |

controlled nonE=No externally external selection SEL=Program selection only run=Only Run Hold, Abort, and x60 functions both=All program selection and run control functions

\* The Final Setpoint value for the End Segment of each program.

\*\* Only if real-time clock is fitted.

\*\*\* Only if external options are fitted.

#### 7.3 PARAMETERS WHICH APPLY TO A SPECIFIC PROGRAM AS A WHOLE

Only the parameters relevant to the displayed program number (which can be changed using the PROG key) are presented. The parameter sequence is as follows:

To view parameters in the Program category, press the PROF key until the desired Program Number is displayed. Press the RUN/HOLD key until the Segement Number shown is blank.

| STEP | DESCRIPTION | MESSAGE<br>DISPLAY |                                                                      | AVAILABLE<br>SETTING                                                |
|------|-------------|--------------------|----------------------------------------------------------------------|---------------------------------------------------------------------|
| 1    | Cycle Count | Cycles             | Defines the<br>number of<br>times the<br>program will<br>be repeated | 1 - 9999<br>Program will<br>repeat the set<br>number of<br>of times |

| STEP | DESCRIPTION    | MESSAGE<br>DISPLAY | FUNCTION                                                                                                    | AVAILABLE<br>SETTING                                                                  |
|------|----------------|--------------------|----------------------------------------------------------------------------------------------------|---------------------------------------------------------------------------------------|
|      |                |                    |                                                                                                    | inF = Program<br>will repeat<br>indefinitely                                          |
| 2    | Deviation Hold | Dev. Hold          | Selects<br>operation of<br>Deviation Hold<br>facility<br>(relative to<br>setpoint)                          | OFF = No<br>Deviation<br>Hold<br>H_SP = De-<br>viation<br>Hold above<br>setpoint only |
|      |                |                    |                                                                                                    | L_SP = De-<br>viation<br>Hold below<br>setpoint only                                  |
|      |                |                    |                                                                                                    | both = Devia-<br>tion<br>Hold above<br>and below<br>setpoint                          |
| 3*   | Hold Band      | HoldBand           | Defines the<br>width of the<br>Hold Band                                                                    | Numerical<br>value<br>(0.0 to span)                                                   |
| 4*   | Hold On        | Hold on            | Defines<br>whether the<br>Deviation Hold<br>facility is<br>used on<br>ramps only,<br>dwells only<br>or both | d_r = Devia-<br>tion<br>Hold on<br>ramps and<br>dwells<br>d = Devia-<br>tion          |
|      |                |                    |                                                                                                    | Hold on<br>dwells only                                                                |

\_\_\_\_r = Deviation Hold on ramps only

| 5 | Pre-x60                  | Pre-x60 | Determines<br>whether the<br>timebase for<br>the program<br>is pre-selected<br>to be hours/<br>minutes or<br>minutes/<br>seconds | nonE = No<br>pre-selection<br>ON=minutes/<br>seconds<br>OFF=hours/<br>minutes                                                                                    |
|---|--------------------------|---------|----------------------------------------------------------------------------------------------------|----------------------------------------------------------------------------------------------------|
| 6 | Autostart time<br>Enable | Timer   | Selects Whether<br>autostart is<br>active for this<br>profile                                                                    | ON<br>OFF                                                                                                    |
| 7 | Start Time**             | Strt-ti | Determines the<br>automatic start<br>time for the<br>prifile                                                                     | 1:00-24:59<br>OFF=manual<br>start only                                                                                                    |
| 8 | Start Day**              | Strtday | Determines the<br>day of the week<br>when start time<br>applies                                                                  | ALL=7 days a<br>week<br>Mon=Monday<br>tuE=Tuesday<br>Wed=<br>Wednesday<br>thu=Thursday<br>Fri=Friday<br>SAt=Saturday<br>Sun=Sunday<br>Sdy=Mon-Fri<br>6dy=Mon-Sat |

\* Not displayed if deviation hold is off.
\*\* Only displayed when real-time clock is fitted, or if timer is set to On.

This parameter sequence may be viewed/edited for any program by simply changing the Program Number as required, using the PROF key, then stepping through the parameters with the SCROLL key.

#### **FIGURE 7-1**

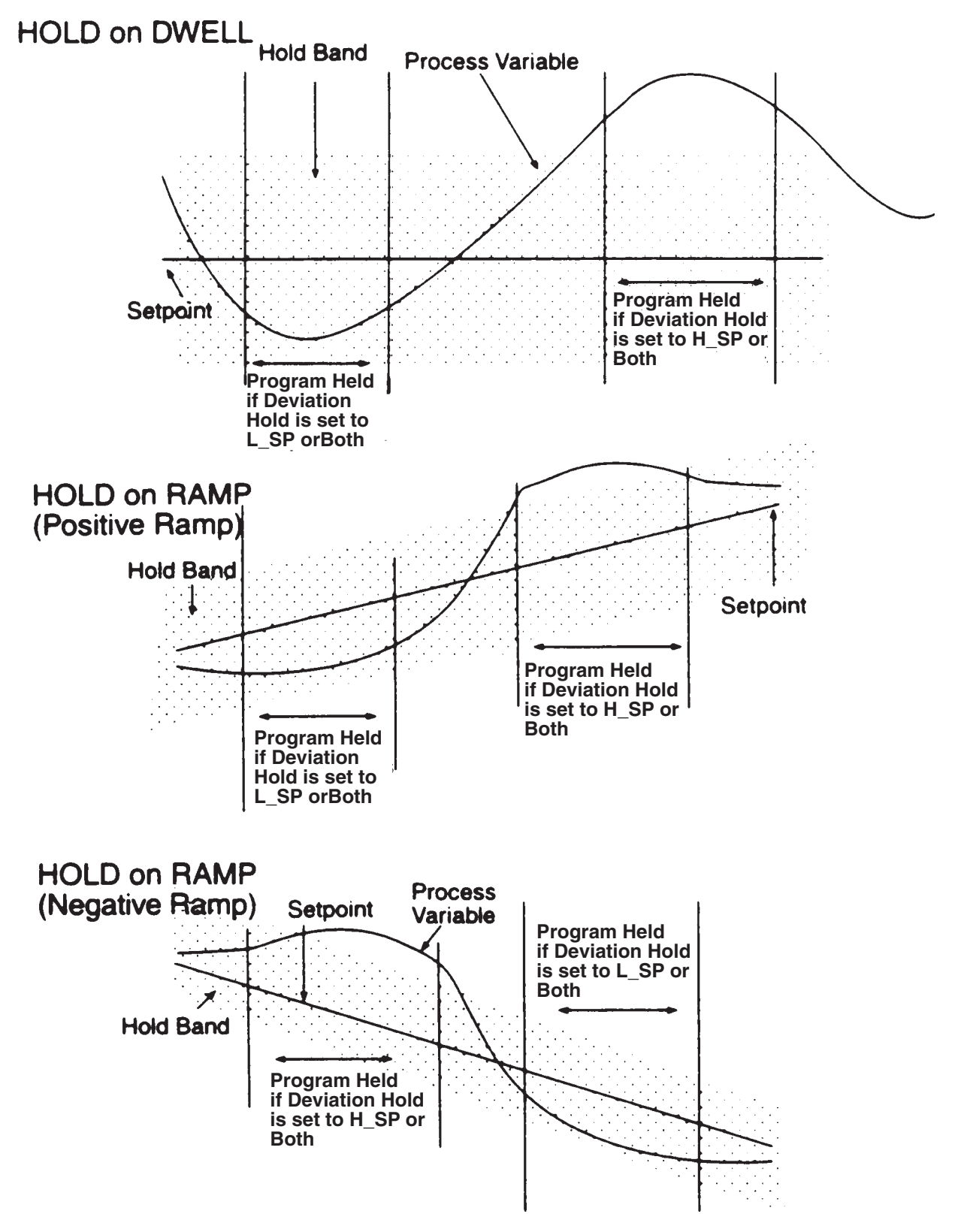

#### 7.4 EDITING/VIEWING PARAMETERS IN ANY/EACH SEGMENT IN A SPECIFIC PROFILE

(Program Number = 1 to 8, Segment Number = 1-16)

Adjust the Program Number (using the PROF key) and the Segment Number (using the RUN/HOLD key) as required. The parameters presented will be these relevant to the program and segment whose numbers are displayed. The parameters sequence for each segment is as follows:

To view parameters in the Segment catagory, press the PROF key until the desired Program Number is displayed. Press the RUN/HOLD key until the desired Segment Number is displayed.

| STEP | DESCRIPTION          | MESSAGE<br>DISPLAY | FUNCTION                                                                                                    | AVAILABLE<br>SETTING                                                                                                    |
|------|----------------------|--------------------|----------------------------------------------------------------------------------------------------|----------------------------------------------------------------------------------------------------|
| 1    | Final Setpoint Value | Final SP           | Defines the<br>final value of<br>the setpoint<br>for this<br>segment,<br>selects a<br>dwell segment<br>or indicates<br>a Join, Repeat,<br>or End Program<br>segment | Numeric value<br>(limited by<br>SPHi and<br>SPLo) or<br>(by pressing<br>the UP/<br>DOWN keys<br>simultane-<br>ously)<br>indicates a<br>dwell with:<br><br>or, if the<br>segment is<br>already a<br>Join, Repeat,<br>or End<br>Program<br>segment,<br>as shown<br>below |

#### STEP DESCRIPTION

2 Segment Time or Ramp Rate as selected in Configuration Mode

MESSAGE **DISPLAY FUNCTION** 

Time

or

Defines the duration/ramp RampRate rate of the of the segment or whether this is a Join, Repeat or **End Program** segment\*

#### **AVAILABLE** SETTING

Four-digit number in the form nn.nn (hours. minutes or seconds) or negative values as follows:

J01 - Join to Program 1 J02 - Join to Program 2 J03 - Join to Program 3 J04 - Join to Program 4 J05 - Join to Program 5 J06 - Join to Program 6 J07 - Join to Program 7 J08 - Join to Program 8 rEP - Repeat Segment End - End Program

# MESSAGEAVAILABLESTEP DESCRIPTIONDISPLAY FUNCTIONSETTING

| 3 | Event † | Event | Defines the      | Four-bit     |
|---|---------|-------|------------------|--------------|
|   |         |       | states of        | binary       |
|   |         |       | the four         | number       |
|   |         |       | event outputs    | (0=inactive, |
|   |         |       | for this segment | 1=active)    |

\* If a segment is set to be a Join segment, a repeat segment or an End Program segment, the next depression of the SCROLL key will set the Segment Number to A and the parameter displayed will be the first in the sequence of parameters common to the whole program - Cycle Count. Otherwise, the next depression of the SCROLL key will display the next segment parameter - Event (for the current segment) if the Event Output hardware is fitted.

† This parameter appears in the sequence only if the Event Output hardware is fitted, in which case this parameter will be followed by the Final Setpoint Value parameter for the next segment. If this hardware is not fitted, this parameter will be omitted from the sequence and the segment number will be advanced, causing the Final Setpoint Value parameter for the next segment to appear immediately.

#### CANCELLING JOIN, REPEAT OR END PROGRAM SEGMENTS

This can be achieved:

(a) at the Final Setpoint Value parameter, by simultaneously pressing the UP/DOWN keys to produce a Dwell segment, or

(b) at the Segment Time/Ramp Rate parameter, by incrementing the value to 0 or a positive value.

#### 7.5 USING JOIN, REPEAT AND END SEGMENTS AND CYCLING PROGRAMS

By default, the instrument has eight programs, each 16 segments long (all 16 segments are active and, at the end of Segment 16 is an implicit End Segment). These programs can be made shorter (using End segments) or longer (by creating program sequences with Join, Repeat and End segments). The only limit to the size of a program sequence is a maximum length of 121 active segments plus seven Join segments plus one End segment (i.e. all eight programs joined to make one program sequence).

Segments follow a free format in that ramp or dwell can be followed by dwell or ramp, completely as desired.

Consider two example programs:

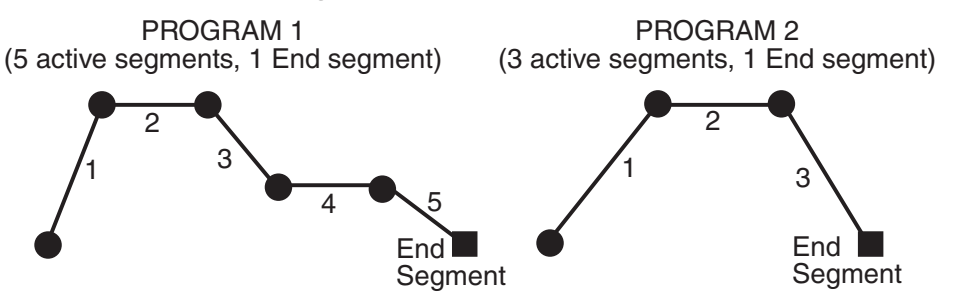

To join the two programs to form a program sequence, change the End segment of Program 1 to a Join segment (Segment Time or Ramp Rate set to J02 - Join Program 2):

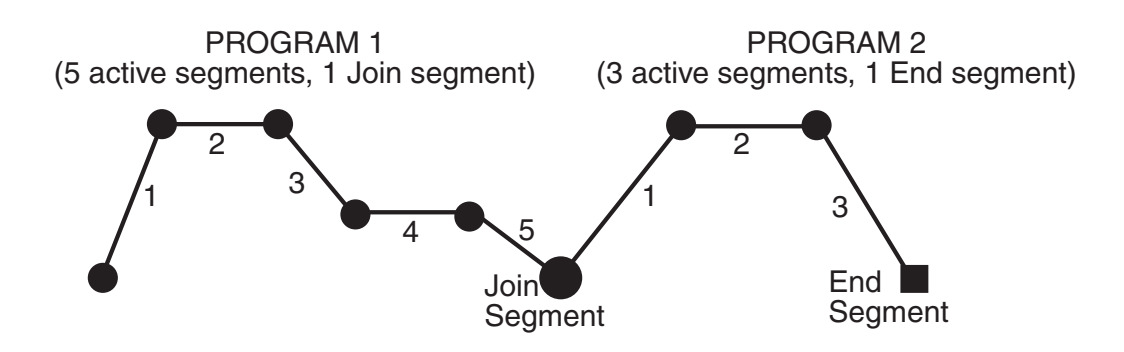

There are no restrictions on joining programs; several programs can be joined to one program (i.e.to prove user-selectable warm-up programs, depending upon which program is run first).

The Cycle feature can be used to make more complex program sequences. Consider the two simple example programs previously described:

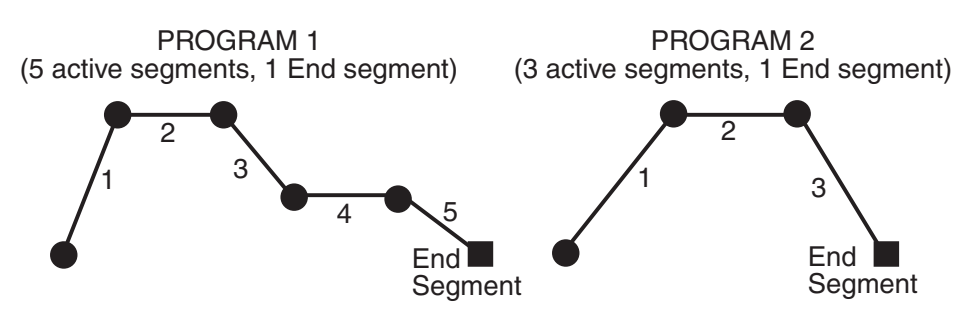

and consider the case where Program 1 is set to perform two cycles and Program 1 is joined to Program 2. When Program 1 is run, the result would be:

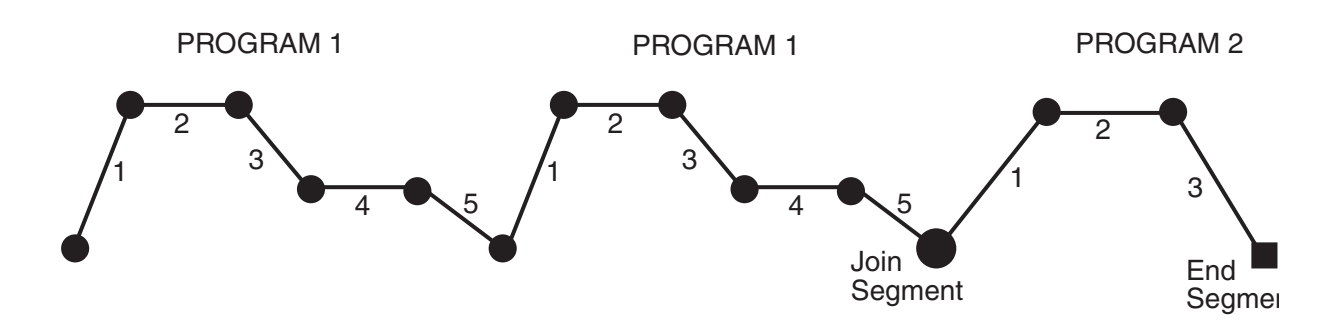

If Program 2 were now set to perform ten cycles, the result would be:

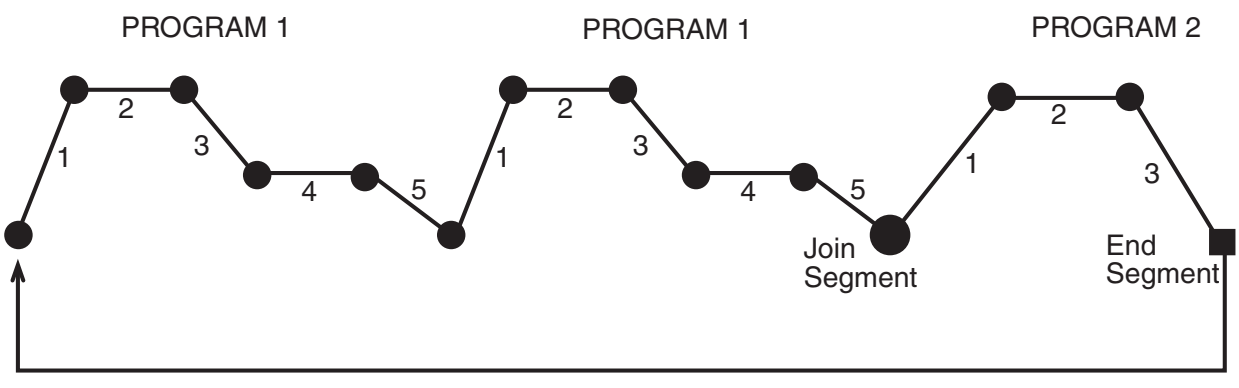

10 Cycles

Now, with Program 2 set to perform 10 cycles, change its last segment to a Repeat segment (Segment Time or Ramp Rate set to REP); the result would be:

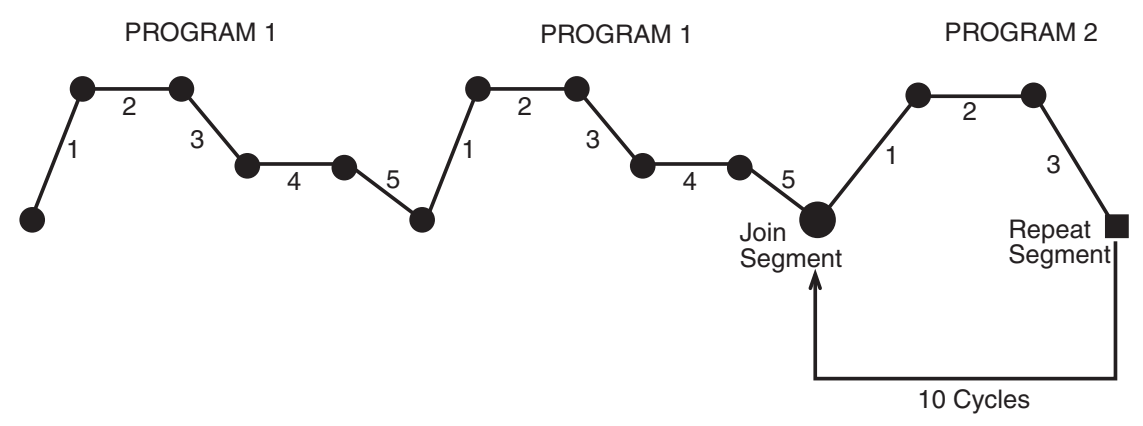

At the end of the tenth cycle of Program 2, the program sequence would end.

#### 7.6 BASIC RULES TO REMEMBER

In any program sequence:

- A program ending in a Join segment will perform the required number of cycles of *itself* before joining the new program.
- A program ending in a Repeat segment (hence, by definition, the last program in the sequence) will perform the required number of cycles of *itself* before ending the sequence.
- A program ending in an End segment (hence, by definition, the last program in the sequence) will perform its cycle on the *entire program sequence* before ending that sequence.

#### 7.7 EXITING PROFILE SET MODE

The operator may exit from Profile Set Mode by pressing the MODE key, then pressing the SCROLL key, which will cause a return to the Base Mode.

### **Section 8 - Programs**

#### 8.1 SELECTING AND RUNNING A PROGRAM

When no program is running, the instrument is in Base Mode and the RUN and HLD indicators are OFF. In this mode, select a program as follows:

1. Hold down the PROF key until the required program number is displayed.

2. Press the RUN/HOLD key once to start the program. The **RUN** indicator will then go ON or flash if a delayed start has been programmed. The instrument is now in Program Run Mode.

#### 8.2 CHANGING THE PROGRAM TIMEBASE

While a program is running, the normal timebase is hours/minutes. To change to a timebase of minutes/seconds (i.e. select the x60 facility) press the UP key for more than five seconds, whereupon the **x60** indicator will go ON. To cancel operation on the **x60** timebase, press the DOWN key for more than five seconds, whereupon the **x60** indicator will go OFF.

#### 8.3 HOLDING A PROGRAM MANUALLY

The operator may hold or freeze a program by momentarily pressing the RUN/HOLD key. The **HLD** indicator will then go ON (the **RUN** indicator staying ON) and the program will stop execution. The program may subsequently be restarted by momentarily pressing the RUN/HOLD key again.

<u>HLD INDICATOR FLASHING</u>: If before the operator holds the program manually, the **HLD** indicator start flashing, this indicates that the program is currently subject to an Auto-Hold. If the RUN/HOLD key is pressed (for a manual Hold), the **HLD** indicator will go ON continuously. When the operator removes the manual Hold (by pressing the RUN/ HOLD key again), the **HLD** indicator will either flash (indicating that the Auto-Hold conditions still prevail) or go OFF (indicating that the Auto-Hold conditions no longer prevail).

<u>RUN INDICATOR FLASHING</u>: This indicates that the program is in a Delay state i.e. is timed to start after a user-defined delay has elapsed. When the delay period has elapsed, the program will run and the **RUN** indicator will come on continuously.

#### 8.4 JUMPING TO THE NEXT SEGMENT

At any time during a program's execution, the operator may jump forward to the next segment by simultaneously pressing the PROF and UP keys.

Note that, since programs may be joined or set to cycle, jumping past the last segment in a program may result in changes in the Program Number and Cycle Count.

#### 8.5 VIEWING PROGRAM PROGRESS/STATUS

In Program Run Mode, a number of displays are made available to the operator (in the Message Display area) which indicate program progress/ status. While the current program is running, held or delayed, press the SCROLL key to cycle through a sequence of program status displays with the following legends in the Message Display:

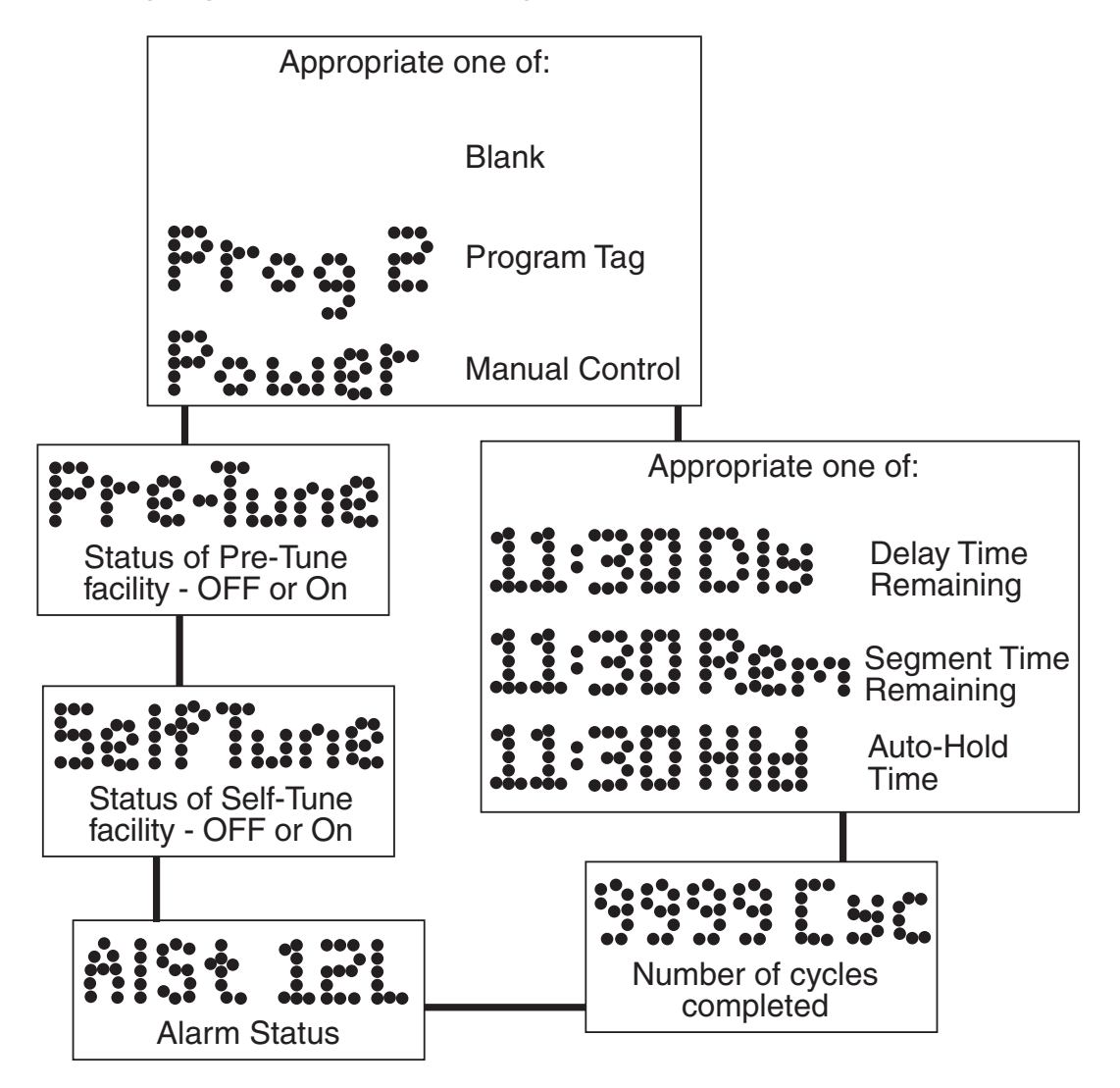

In the case of Segment Time Remaining or Auto-Hold Time display, the time is in hours/minutes (if the **x60** indicator is OFF) or minutes/seconds (if the **x60** indicator is ON). The Delay Time display is always in hours/minutes.

Note: If the SCROLL key is held for two seconds or longer, the instrument will auto-scroll through the above display cycle (with the exception of the Self-Tune and Pre-Tune displays). The auto-scroll can be stopped by pressing any key other than the SCROLL key.

The auto-scroll can be stopped by pressing any key other than the SCROLL key.

#### 8.6 ABORTING A PROGRAM

The operator may abort (i.e. terminate) the current program by holding down the RUN/HOLD key for more than five seconds. When the program is aborted, a return is made to the Base Mode and the Message area will show:

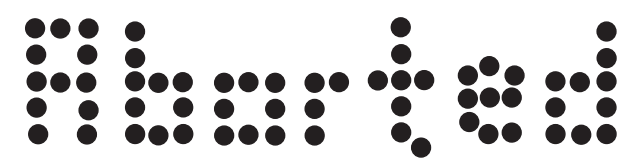

This message will be removed by the next key press.

#### 8.7 "END OF PROGRAM" INDICATION

When the program has completed its End Segment (i.e. the last segment to be performed), the message display shows:

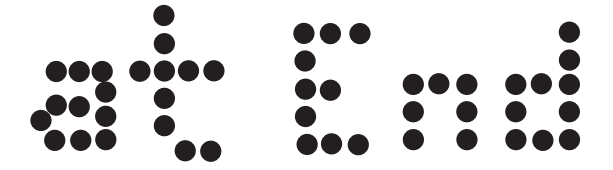

and a return is made to the Base Mode.

#### 8.8 ACCESSING MODES OF THE CONTROLLER

The controller has various modes in which the control parameters can be viewed or changed. A list of available modes is shown along with a brief description of their purpose.

To access a mode, press the MODE key until the desired mode appears in the message display. Press the SCROLL key to enter the mode. Refer to other sections of this manual for detailed information on each mode. Any mode which has been disabled in the Enable Mode will not be displayed, and may not be accessed.

| MODE<br>PreTune | USAGE<br>Preset the PID control parameters to provide a base for<br>the SelfTune facility |
|-----------------|-------------------------------------------------------------------------------------------|
| AutoTune        | Activate/Deactivate Auto Tune                                                             |
| ProfPar         | Create or edit program profile                                                            |
| TunePar         | Adjusts the instrument PID parameters                                                     |
| Alarm           | Set up the instrument alarm parameters                                                    |
| Enable          | Allow access to various modes of the control                                              |
| ConfPar         | Adjust the control input, output and communications parameters                            |
| Test            | Test the instrument outputs                                                               |
| Calib           | Calibrate the control instrument                                                          |
| BaseMode        | Return to Base Mode                                                                       |

### **Section 9 - Test Mode**

The Test Mode permits turning on and off the instrument outputs in order to determine proper operation.

To enter the Test Mode from Base Mode:

- 1. Press the MODE key until **Test** appears in the message display.
- 2. Press the SCROLL key to enter the Test Mode.

To return to Base Mode:

- 1. Press the MODE key until **Basemode** appears in the message display.
- 2. Press the SCROLL key to return to Base Mode

Exiting the Test Mode will turn all outputs off and terminate communications. Control of outputs and communications will return to the mode from which access to the Test Mode was gained. Press the SCROLL key to step through the parameters. Use the UP and DOWN keys to change the parameter setting

| <u>STEP</u> | DISPLAY                 | <b>SETTING</b> |
|-------------|-------------------------|----------------|
| 1           | Output 1 <sup>1</sup>   | On/OFF         |
| 2           | Output 2 <sup>1,2</sup> | On/OFF         |
| 3           | Output 3 <sup>1,2</sup> | On/OFF         |
| 4           | EOPrelay                | ON/OFF         |
| 5           | Event1 <sup>1</sup>     | ON/OFF         |
| 6           | Event2 <sup>1</sup>     | ON/OFF         |
| 7           | Event3 <sup>1</sup>     | ON/OFF         |
| 8           | Event4 <sup>1</sup>     | ON/OFF         |
| 9           | Comms                   | Send/Stop      |

#### Notes:

- 1. Only appears if presence has been registered in Hardware Define (Configuration Mode)
- 2. Driven to 100% when turned on.

### **Section 10 - Calibration Mode**

To enter the Calibration Mode from Base Mode:

- 1. Press the MODE key until **Calib** appears in the message display.
- 2. Press the SCROLL key to enter the Calibration Mode.

To return to Base Mode, cycle power to the control.

#### 10.1 CALIBRATION PROCEDURE NOTE: Calibration should be attempted only on controllers on which calibration errors have been encountered (see CALIBRATION CHECK).

CALIBRATING THE UNIVERSAL INPUT

Equipment Required:

- 1. Input source with an accuracy better than  $\pm 0.05\%$  of reading:
  - a) Thermocouple inputs: Thermocouple simulator, "K" type with compensated leads.
  - b) DC Linear inputs: 0-50mV, 0-10V or 0-20mA
  - c) RTD inputs: decade resistance box with connections for three-wire input (or equivalent)
- 2. Case assembly, wired for appropriate input supply (90-264 VAC 50/ 60Hz, 20-50 VAC 50/60 Hz or 22-65 VDC

Calibration Procedure:

- 1. Ensure that the controller is powered off and that the mains (line) lead is disconnected. On the CPU PCB, fit the appropriate jumpers (see Figure 10.1, Table 10.1). Connect the appropriate input lead (see Figure 10.2)
- 2. Connect the mains (line) lead to the controller. Power up the controller and leave switched on for five minutes (for RTD and DC Linear inputs) or 30 minutes (for thermocouple inputs).

3. Enter Calibration Mode. The lower main display will then show Input Type Number in the form:

## iP\_l

and the message display will show:

# Calib

Using the UP/DOWN keys, change the input type number as required (see Table 10.1).

Note: If required, only one input type may be calibrated. Exception: If it is required to calibrate the thermocouple input (Input Type 5), it is necessary first to calibrate the DC 0-50mV input (Input Type 1).

4. Press the PROF key to change the lower main display to show:\_\_\_\_

After a few seconds, the lower main display will either (a) return to the initial Input Type Number display if calibration was successful, or (b) display:

# FAIL

In the latter case, the jumpers and wiring should be checked.

5. To calibrate inputs, repeat Steps 1 to 4 for each of the other input types (see Table 10.1) until all five input types have been successfully calibrated.

The universal input calibration procedure is now complete.

### TABLE 10.1 Universal Input Type Selection

| Input<br>Type<br>No. | Input<br>Type | Calibration<br>Input | Link<br>Jumper 1 | Link<br>Jumper 2 | Link<br>Jumper 3 |
|----------------------|---------------|----------------------|------------------|------------------|------------------|
| 1                    | 0-50mVDC      | 50mVDC               | Parked           | Parked           | Parked           |
| 2                    | 0-10VDC       | 10VDC                | Fitted           | Parked           | Parked           |
| 3                    | 0-20mADC      | 20mADC               | Parked           | Fitted           | Parked           |
| 4                    | 3-wire RTD    | 200 ohm              | Parked           | Parked           | Parked           |
| 5                    | Thermocouple  | 0°C (K Type)         | Parked           | Parked           | Fitted           |

#### FIGURE 10-1

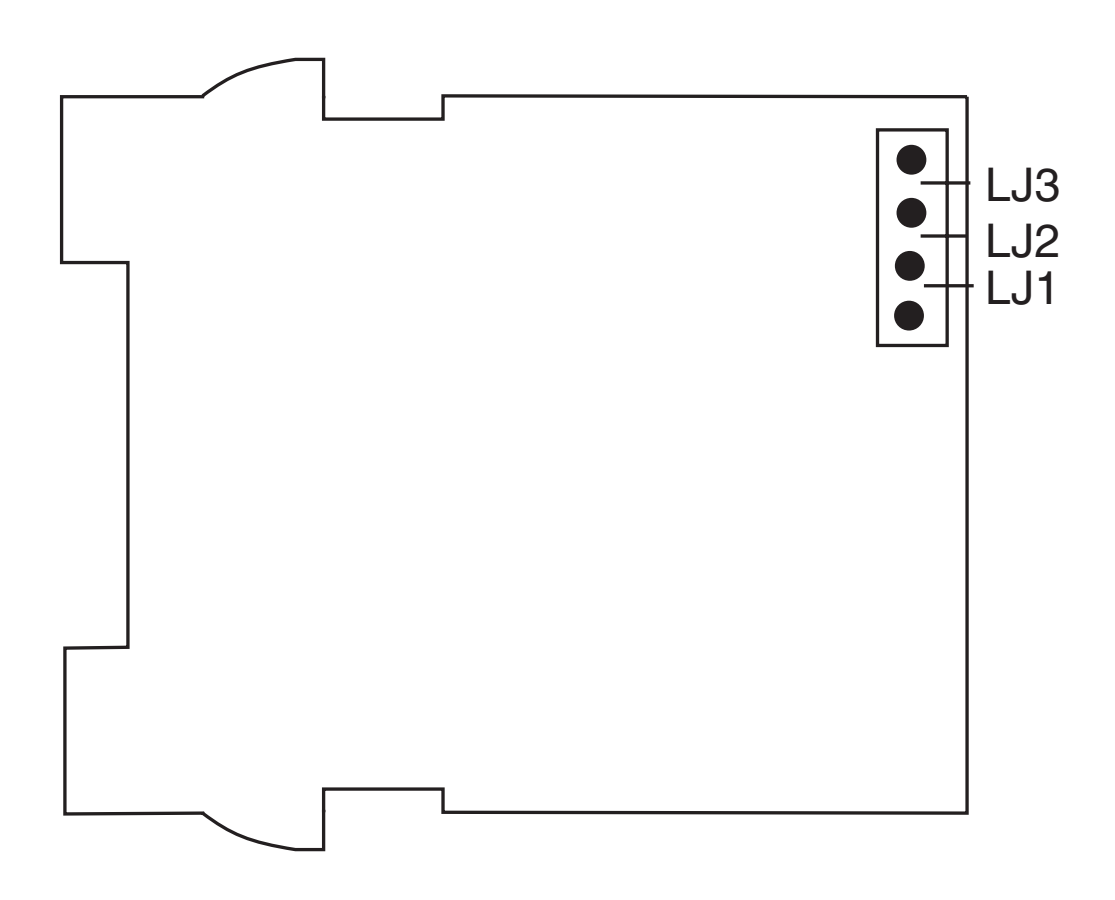

#### **FIGURE 10-2**

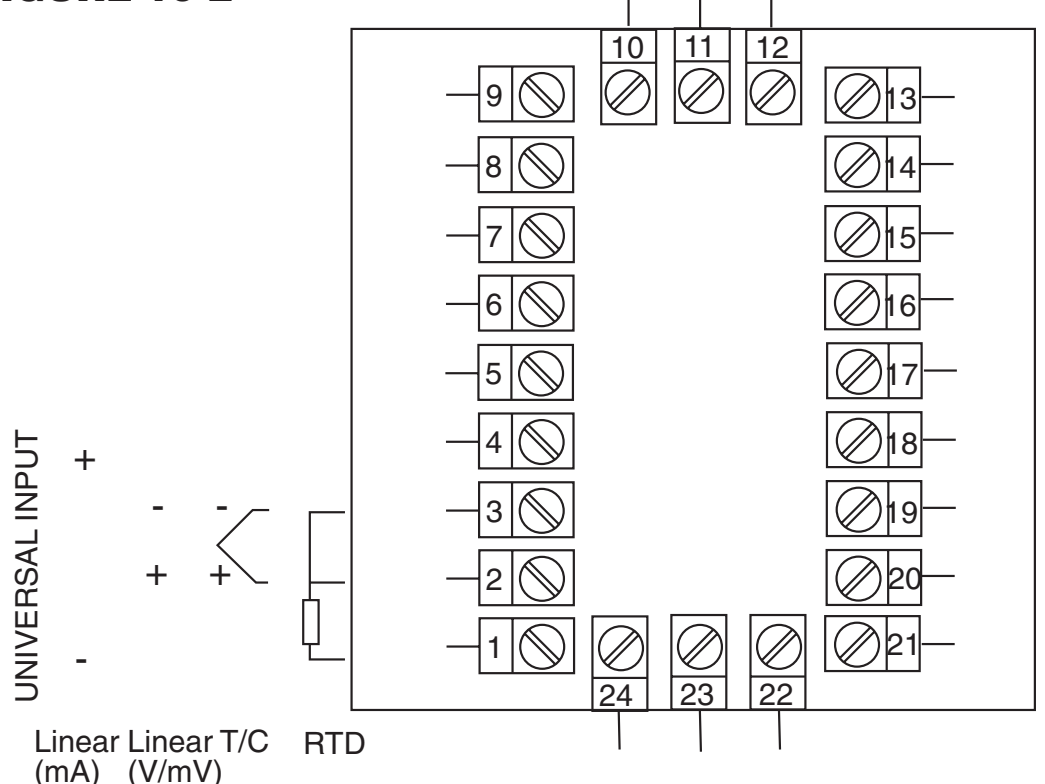

#### **10.2 EXIT FROM CALIBRATION MODE**

To exit from Calibration Mode, cycle power to the instrument.

NOTE: An automatic exit is made from Calibration Mode if there is no key activity for two minutes.

#### **10.3 CALIBRATION CHECK**

1. Set the Controller to the required configuration (using link jumpers and front panel entry) as described in the appropriate site manual.

2. Power up the controller and leave it powered up for at least five minutes (for RTD and DC linear inputs) or at least 30 minutes (for thermocouple inputs).

3. After the appropriate delay for stabilization has elapsed, check the calibration by connecting the appropriate input source and checking a number of cardinal points.

#### **Appendix A - Range Codes**

The input ranges available (selectable via the front panel) are:

#### For Thermocouple Inputs

|      | INPUT [        | DISPLAYED |      | INPUT          | DISPLAYED |
|------|----------------|-----------|------|----------------|-----------|
| TYPE | RANGE          | CODE      | TYPE | RANGE          | CODE      |
| R    | 0 - 1650°C     | 1127      | K    | -200 - 760°C   | 6726      |
| R    | 32 - 3002°F    | 1128      | K    | -328 -1399°F   | 6727      |
| S    | 0 - 1649°C     | 1227      | K    | -200 - 1373°C  | 6709      |
| S    | 32 - 3000°F    | 1228      | K    | -328 - 2503°F  | 6710      |
| J    | 0.0 - 205.4°C  | 1415      | L    | 0.0 - 205.7°C  | 1815      |
| J    | 32.0 - 401.7°I | = 1416    | L    | 32.0 - 402.2°F | 1816      |
| J    | 0 - 450°C      | 1417      | L    | 0 - 450°C      | 1817      |
| J    | 32 -842°F      | 1418      | L    | 32 - 841°F     | 1818      |
| J    | 0 - 761°C      | 1419      | L    | 0 - 762°C      | 1819      |
| J    | 32 - 1401°F    | 1420      | L    | 32 - 1403°F    | 1820      |
| Т    | -200 - 262°C   | 1525      | В    | 211 - 3315°F   | 1934      |
| Т    | -328 - 503°F   | 1526      | В    | 100 - 1824°C   | 1938      |
| Т    | 0.0 - 260.0°C  | 1541      | Ν    | 0 - 1399°C     | 5371      |
| Т    | 32.0 - 501.0°l | - 1542    | Ν    | 32 - 2550°F    | 5324      |
|      |                |           |      |                |           |

#### For RTD Inputs

# Note: Input conditioning jumper LJ1, LJ2, or LJ3 needs to be changed, see Appendix B.

| INPUT            | DISPLAYED | INPUT            | DISPLAYED |
|------------------|-----------|------------------|-----------|
| RANGE            | CODE      | RANGE            | CODE      |
| 0 - 800°C        | 7220      | 0.0 - 100.9°C    | 2295      |
| 32 - 1471°F      | 7221      | 32.0 - 213.6°F   | 2296      |
| 32 - 571°F       | 2229      | -200 - 206°C     | 2297      |
| -100.9 - 100.0°C | 2230      | -328 - 402°F     | 2298      |
| -149.7 - 211.9°F | 2231      | -100.9 - 537.3°C | 7222      |
| 0 - 300°C        | 2251      | -149.7 - 999.1°F | 7223      |

#### For DC Inputs

Note: Input conditioning jumper LJ1, LJ2, or LJ3 needs to be changed, see Appendix B.

| INPUT   | DISPLAYED | INPUT | DISPLAYED |
|---------|-----------|-------|-----------|
| RANGE   | CODE      | RANGE | CODE      |
| 0-20mA  | 3413      | 0-5V  | 4445      |
| 4-20mA  | 3414      | 1-5V  | 4434      |
| 0-50mV  | 4443      | 0-10V | 4446      |
| 10-50mV | 4499      | 2-10V | 4450      |

### **Appendix B - Board Layout, Jumper Positioning**

#### FIGURE B-1 PCB POSITIONS

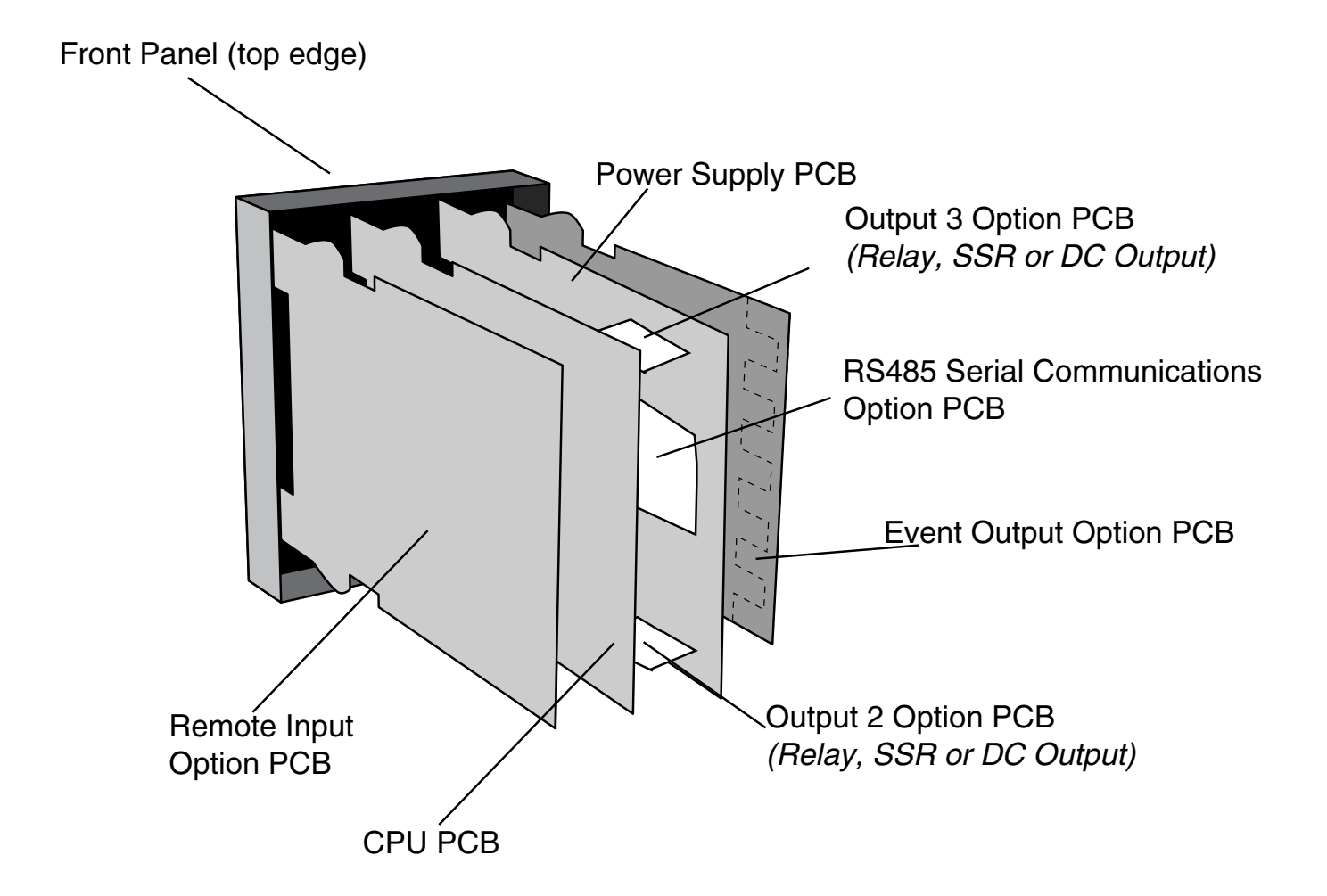

#### FIGURE B-2 OUTPUT 2, OUTPUT 3 REMOVAL

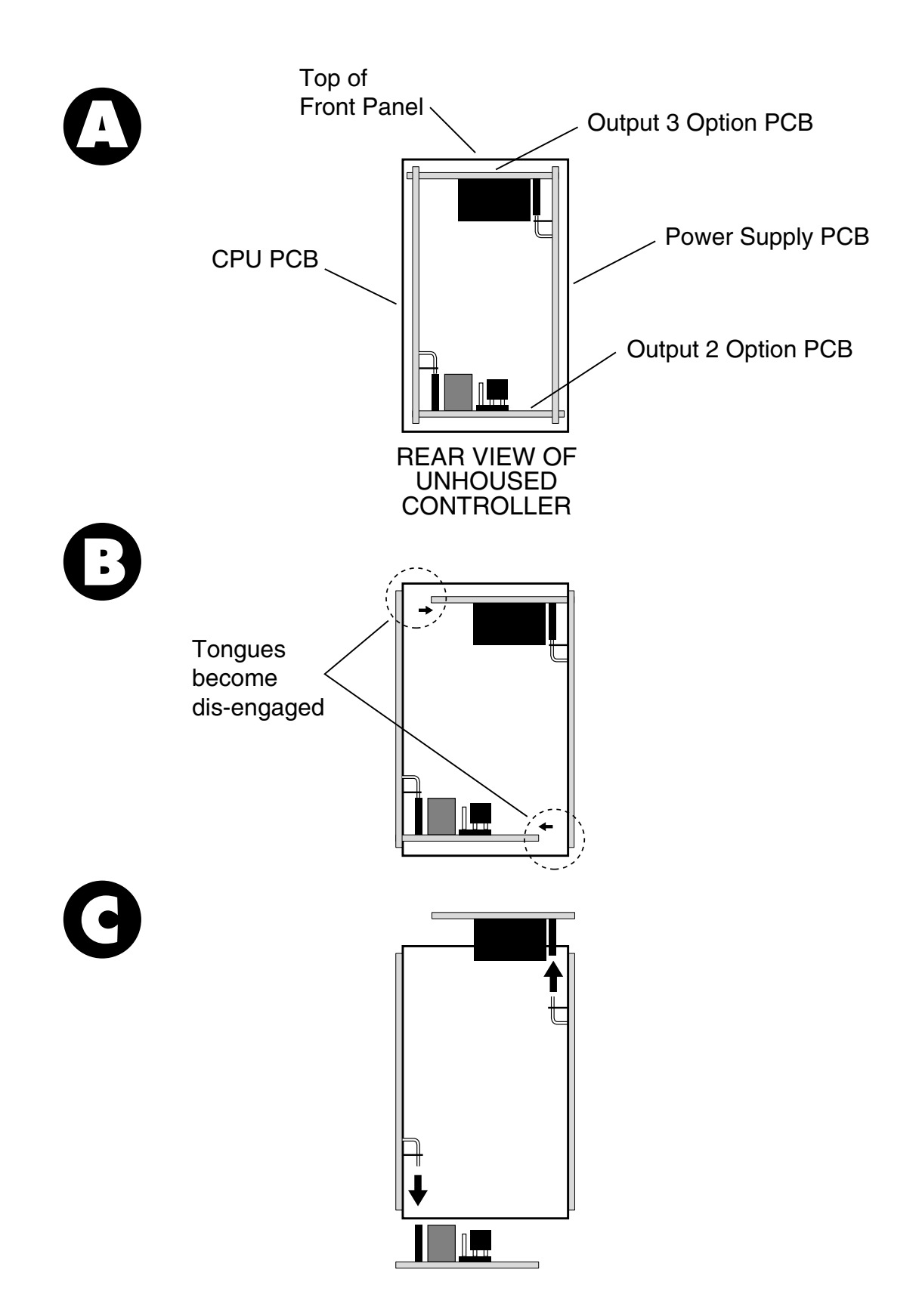

#### FIGURE B-3 CPU PWA

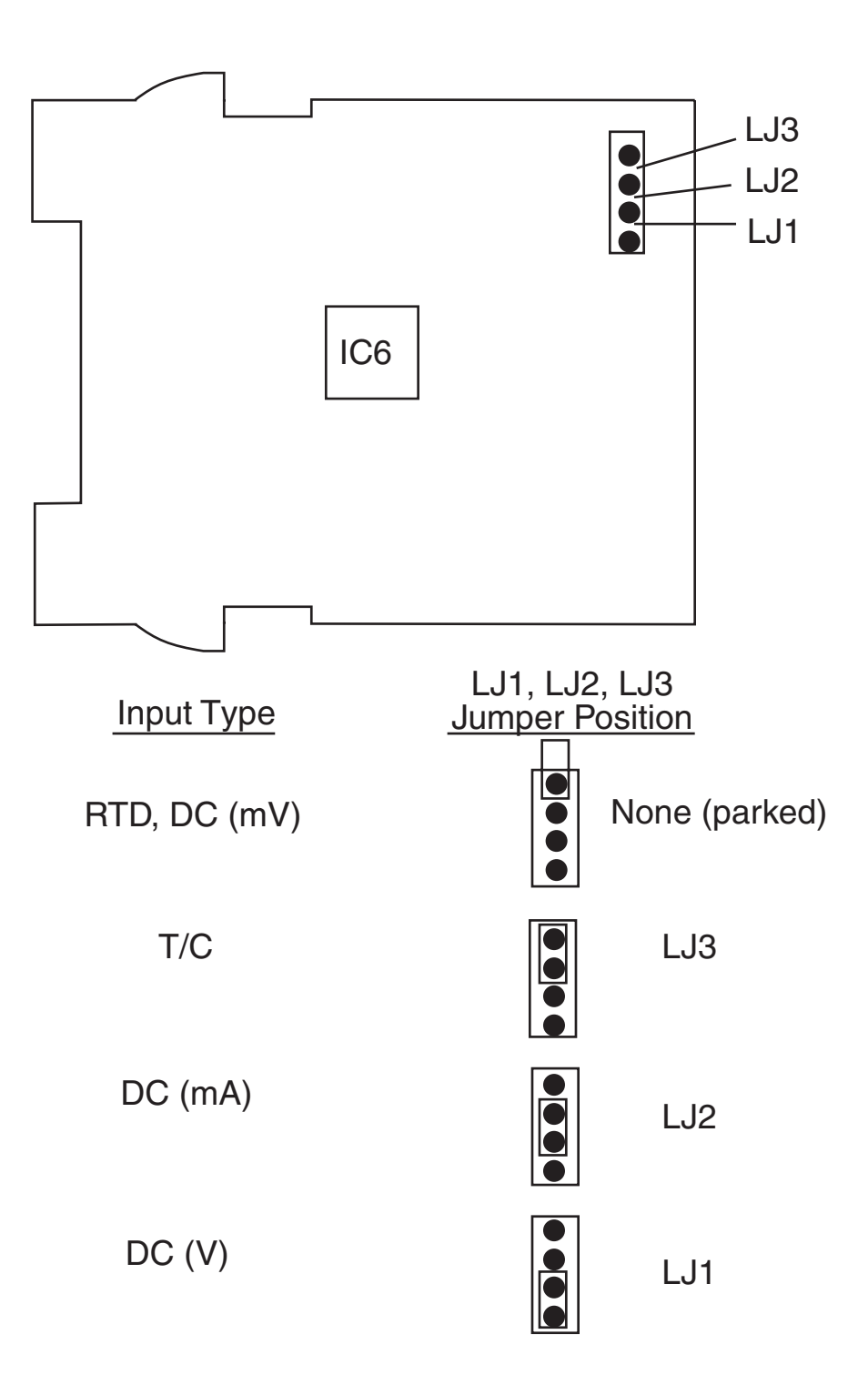

#### FIGURE B-4 PS PWA WITH RELAY OR SSR OUTPUT 1

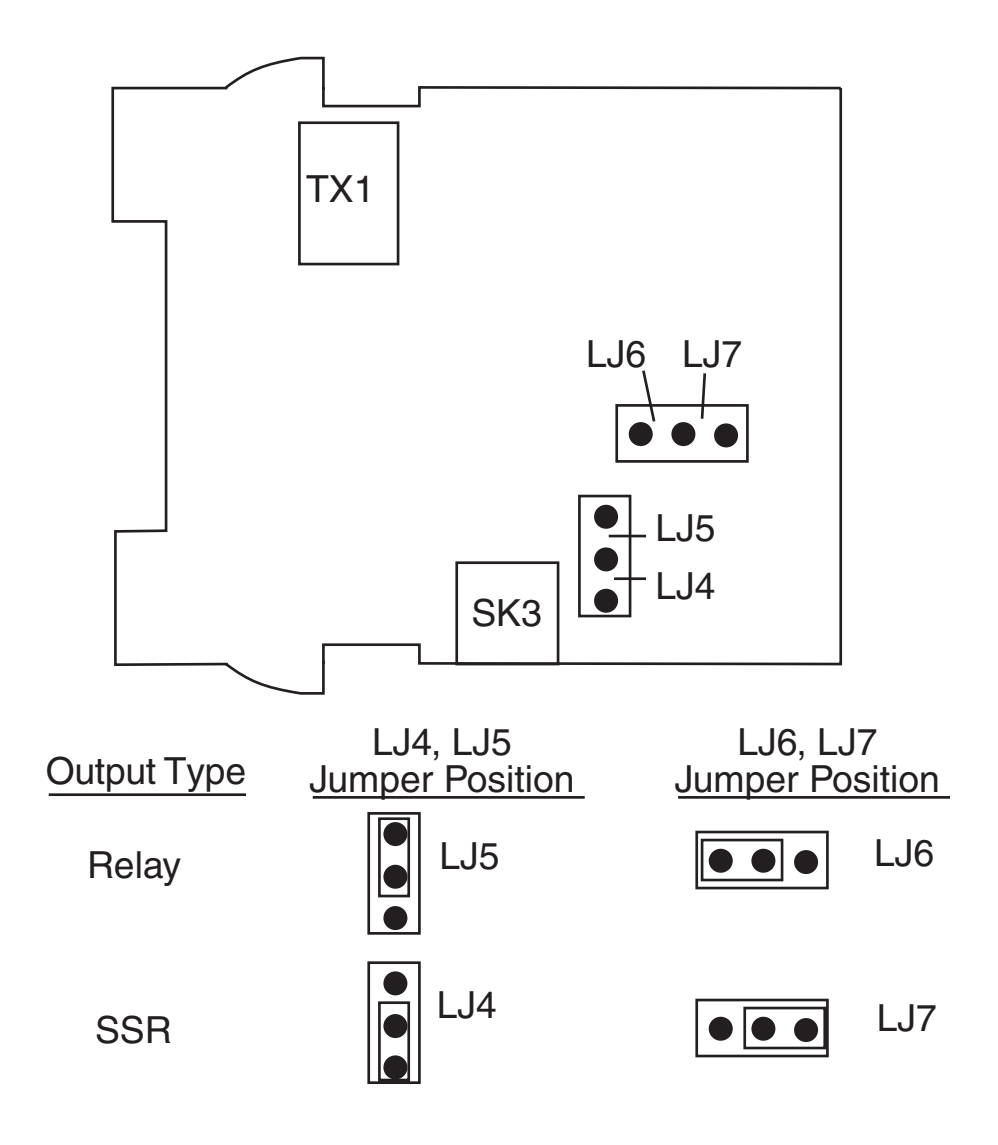

#### FIGURE B-5 PWA WITH DC OUTPUT 1

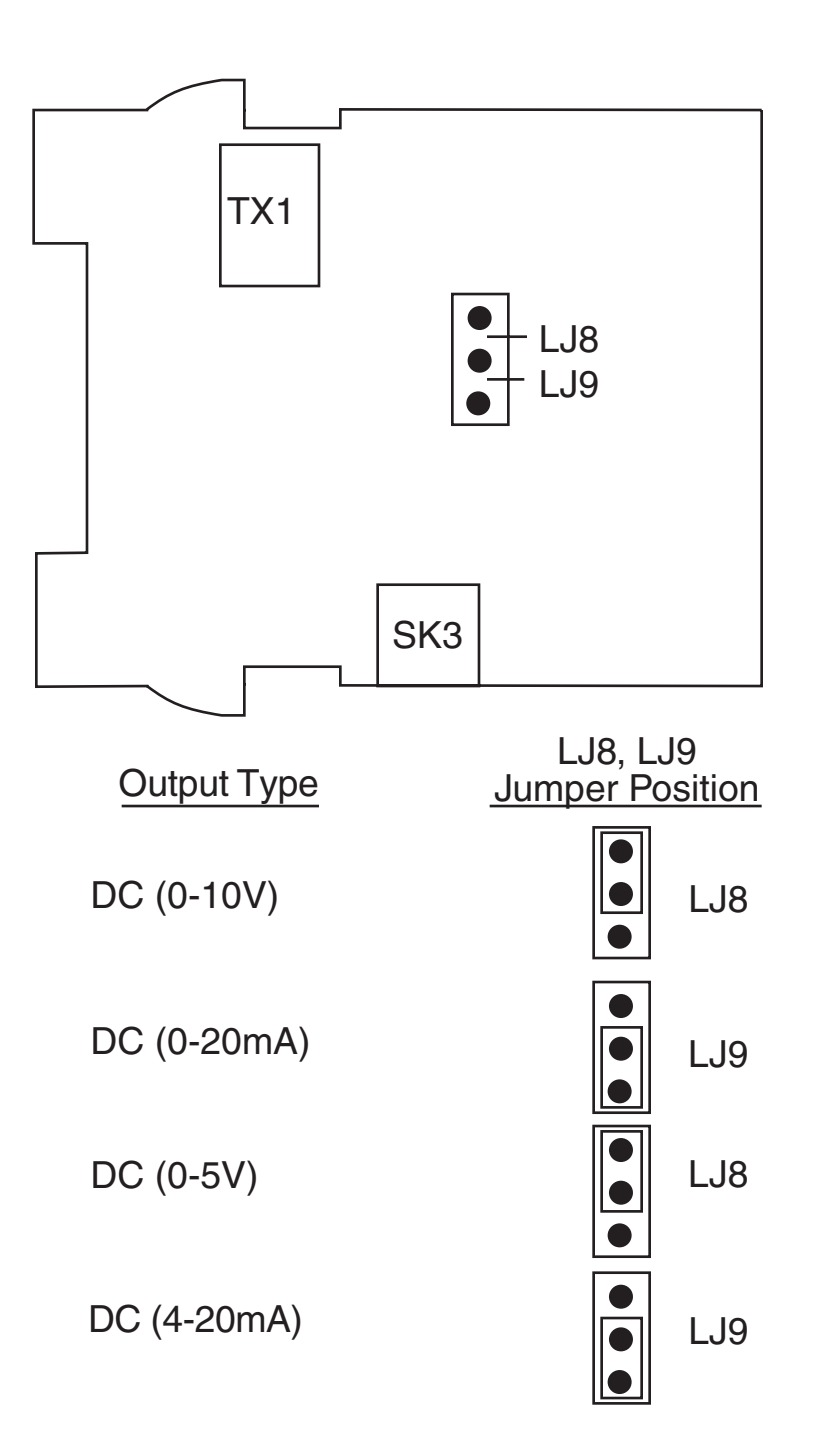

#### FIGURE B-6 OPTION PWA DC OUTPUT 2/OUTPUT 3

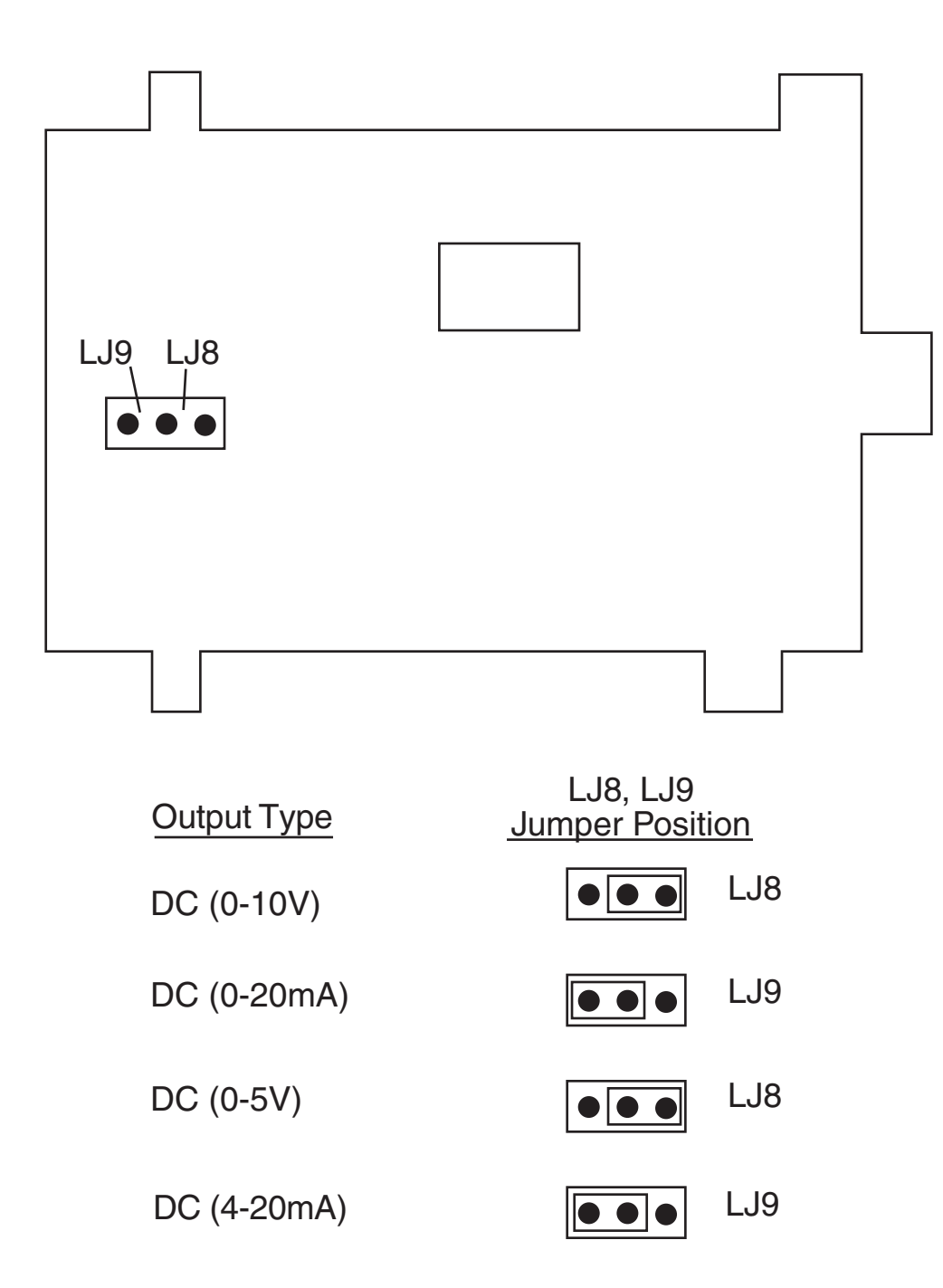

### **Appendix C - Specifications**

#### **INPUT SPECIFICATIONS**

| <u>General</u>                                                                                                    |                                                                                                    |
|----------------------------------------------------------------------------------------------------|----------------------------------------------------------------------------------------------------|
| Input Sample Rate:<br>Input Resolution:<br>Input Impedance:<br>Isolation:                                               | Four per second<br>14 bits approximately<br>Greater than 100M ohm resistive<br>(except for DC mA and V inputs)<br>Universal input isolated from all outputs                                                                                               |
|                                                                                                    | except SSR at 240 VAC.                                                                                                    |
| <u>Thermocouple</u><br>Types:<br>Calibration:<br>Sensor Break Protection:                                               | R, S, J, T, K, L, B, and N<br>Complies with BS4937, NBS125 and IEC584.<br>Break detected within 2 seconds. Control<br>outputs set to OFF (0% power); alarms<br>operate as if the process variable has gone<br>over-range.                                 |
| RTD and DC mV<br>Type and Connection:<br>Calibration:<br>Lead Compensation:<br>RTD Current:<br>Sensor Break Protection: | Three-wire Pt100<br>Complies with BS1904 and DIN43760.<br>Automatic<br>150uA (approximately)<br>Break detected within 2 seconds. Control<br>outputs set to OFF (0% power); alarms<br>operate as if the process variable has gone<br>under-range.          |
| <u>DC mA and DC V</u><br>Scale Range Maximum:<br>Scale Range Minimum:<br>Minimum Span:<br>Sensor Break Protection:      | -1999 to 9999<br>-1999 to 9999<br>1 display LSD<br>Applicable to 4-20mA, 1-5V, and 2-10V<br>ranges only. Break detected within 2<br>seconds. Control outputs set to OFF<br>(0% power); alarms operate as if the process<br>variable has gone under-range. |

#### **OUTPUT SPECIFICATIONS**

| Output 1<br>General                                      |                                                                                                    |           |
|----------------------------------------------------------|----------------------------------------------------------------------------------------------------|-----------|
| Types Available:                                         | Relay (standard), SSR Driver and DC as opt                                                            | ions.     |
| <u>Relay</u><br>Contact Type:<br>Rating:                 | SPDT<br>2A resistive at 120/240V AC, 0.5A inductive<br>@230VAC                                        |           |
| Lifetime:<br>Isolation:                                  | > 500,000 operations at rated voltage/curren<br>Inherent                                              | t         |
| <u>SSR Driver/TTL</u><br>Drive Capability:<br>Isolation: | SSRD>4.2V DC into 1K ohm minimum<br>Not isolated from input or other SSR outputs                      |           |
| <u>DC</u><br>Resolution:                                 | Eight bits in 250mS (10 bits in 1 second typic                                                        | cal.      |
|                                                          | >10 bits in >1 second typical).                                                                       | ;         |
| Update Rate:<br>Ranges:                                  | Four times per second<br>* 0-20mA, 4-20mA, 0-10V, and 0-5V                                            |           |
| Load Impedance:                                          | 0-20mA: 500 ohm maximum<br>4-20mA: 500 ohm maximum<br>0-10V: 500 ohm minimum<br>0-5V: 500 ohm minimum |           |
| Isolation:                                               | Isolated from all other inputs and outputs.                                                           |           |
| *Changes between V a                                     | and mA ranges also require jumper movemer                                                             | nt.       |
| <b>OUTPUT 2</b><br>General                               |                                                                                                    |           |
| Types Available:                                         | Relay, SSR Driver, DC Linear, and Transmitte<br>Power Supply                                          | er        |
| <u>Relay</u><br>Contact Type:<br>Rating:                 | SPDT<br>2A resistive at 120/240V AC; 0.5A inductive<br>@ 230VAC                                       |           |
| Lifetime:                                                | > 500,000 operations at rated voltage/curren                                                          | t         |
| MIC 1462 Manual                                          | 90                                                                                                    | Edition 1 |

| Isolation:                                               | Inherent                                                                                                    |
|----------------------------------------------------------|----------------------------------------------------------------------------------------------------|
| <u>SSR Driver/TTL</u><br>Drive Capability:<br>Isolation: | SSRD>4.2V DC into 1K ohm minimum<br>Not isolated from input or other SSR outputs                                                                                             |
| <u>DC</u><br>Resolution:                                 | Eight bits in 250mS (10 bits in 1 second typical,                                                                                                    |
| Update Rate:<br>Ranges:<br>Load Impedance:               | Four times per second typical)<br>Four times per second<br>* 0-20mA, 4-20mA, 0-10V, and 0-5V<br>0-20mA: 500 ohm maximum<br>4-20mA: 500 ohm maximum<br>0-10V: 500 ohm minimum |
| Isolation:                                               | 0-5V: 500 ohm minimum<br>Isolated from all other inputs and outputs                                                                                                    |

\*Changes between V and mA ranges also require jumper movement.

#### TRANSMITTER POWER SUPPLY

Output: 20-28VDC (24VDC nominal) Min. Load Impedance: 910 ohm (22mA @ 20VDC)

#### OUTPUT 3

| <u>General</u><br>Types Available: | Relay, SSR Driver, DC linear (retransmit only), and Transmitter Power Supply     |
|------------------------------------|----------------------------------------------------------------------------------|
| <u>Relay</u>                       |                                                                                  |
| Contact Type:                      | SPDT                                                                             |
| Rating:                            | 2A resistive at 120/240V AC; 0.5A inductive<br>@ 230VAC                          |
| Lifetime:                          | > 500,000 operations at rated voltage/current                                    |
| Isolation:                         | Inherent                                                                         |
| SSR Driver/TTL                     |                                                                                  |
| Drive Capability:<br>Isolation:    | SSRD>4.2V DC into 1K ohm minimum<br>Not isolated from input or other SSR outputs |

| DC              |             |                                        |
|-----------------|-------------|----------------------------------------|
| Resolution:     | Eight bits  | in 250mS (10 bits in 1 second typical, |
|                 | >10 bits in | n >1 second typical).                  |
| Update Rate:    | Four times  | s per second                           |
| Ranges:         | * 0-20mA,   | 4-20mA, 0-10V, and 0-5V                |
| Load Impedance: | 0-20mA:     | 500 ohm maximum                        |
|                 | 4-20mA:     | 500 ohm maximum                        |
|                 | 0-10V:      | 500 ohm minimum                        |
|                 | 0-5V:       | 500 ohm minimum                        |
| Isolation:      | Isolated fr | om all other inputs and outputs.       |
|                 |             |                                        |

\* Changes between V and mA ranges also require jumper movement.

#### TRANSMITTER POWER SUPPLY

Output:20-28VDC (24VDC nominal)Min. Load Impedance:910 ohm (22mA @ 20VDC)

#### **CONTROL SPECIFICATIONS**

| Automatic Tuning Types:Pre-Tune and Auto-TuneProportional Bands:0 (OFF), 0.5% - 999.9% of input span @ 0.1%<br>incrementsAuto Reset:1s-99min 59sec/repeat and OFFRate:0 (OFF) - 99min 59secManual Reset (Bias):Adjustable in the range 0-100% of output<br>power (single output) or -100% to +100% of<br>output power (dual output)Deadband/Overlap:-20% to +20% of proportional band 1 +<br>proportional band 2ON/OFF Hysteresis:0.1% to 10.0% of input spanAuto/Manual Control:User-selectable with "bumpless" transfer into<br>and out of Manual control.Cycle Times:Selectable from 0.5sec to 512sec in binary<br>steps | Control Types:          | PID, PID/ON-OFF2, ON-OFF                                                 |
|----------------------------------------------------------------------------------------------------|-------------------------|--------------------------------------------------------------------------|
| Proportional Bands:0 (OFF), 0.5% - 999.9% of input span @ 0.1%<br>incrementsAuto Reset:1s-99min 59sec/repeat and OFFRate:0 (OFF) - 99min 59secManual Reset (Bias):Adjustable in the range 0-100% of output<br>power (single output) or -100% to +100% of<br>output power (dual output)Deadband/Overlap:-20% to +20% of proportional band 1 +<br>proportional band 2ON/OFF Hysteresis:0.1% to 10.0% of input spanAuto/Manual Control:User-selectable with "bumpless" transfer into<br>and out of Manual control.Cycle Times:Selectable from 0.5sec to 512sec in binary<br>steps                                              | Automatic Tuning Types: | Pre-Tune and Auto-Tune                                                   |
| Auto Reset:1s-99min 59sec/repeat and OFFRate:0 (OFF) - 99min 59secManual Reset (Bias):Adjustable in the range 0-100% of output<br>power (single output) or -100% to +100% of<br>output power (dual output)Deadband/Overlap:-20% to +20% of proportional band 1 +<br>proportional band 2ON/OFF Hysteresis:0.1% to 10.0% of input spanAuto/Manual Control:User-selectable with "bumpless" transfer into<br>and out of Manual control.Cycle Times:Selectable from 0.5sec to 512sec in binary<br>steps                                                                                                    | Proportional Bands:     | 0 (OFF), 0.5% - 999.9% of input span @ 0.1% increments                   |
| Rate:0 (OFF) - 99min 59secManual Reset (Bias):Adjustable in the range 0-100% of output<br>power (single output) or -100% to +100% of<br>output power (dual output)Deadband/Overlap:-20% to +20% of proportional band 1 +<br>proportional band 2ON/OFF Hysteresis:0.1% to 10.0% of input spanAuto/Manual Control:User-selectable with "bumpless" transfer into<br>and out of Manual control.Cycle Times:Selectable from 0.5sec to 512sec in binary<br>steps                                                                                                    | Auto Reset:             | 1s-99min 59sec/repeat and OFF                                            |
| Manual Reset (Bias):Adjustable in the range 0-100% of output<br>power (single output) or -100% to +100% of<br>output power (dual output)Deadband/Overlap:-20% to +20% of proportional band 1 +<br>proportional band 2ON/OFF Hysteresis:0.1% to 10.0% of input spanAuto/Manual Control:User-selectable with "bumpless" transfer into<br>and out of Manual control.Cycle Times:Selectable from 0.5sec to 512sec in binary<br>steps                                                                                                    | Rate:                   | 0 (OFF) - 99min 59sec                                                    |
| power (single output) or -100% to +100% of<br>output power (dual output)Deadband/Overlap:-20% to +20% of proportional band 1 +<br>proportional band 2ON/OFF Hysteresis:0.1% to 10.0% of input spanAuto/Manual Control:User-selectable with "bumpless" transfer into<br>and out of Manual control.Cycle Times:Selectable from 0.5sec to 512sec in binary<br>steps                                                                                                    | Manual Reset (Bias):    | Adjustable in the range 0-100% of output                                 |
| Deadband/Overlap:output power (dual output)<br>-20% to +20% of proportional band 1 +<br>proportional band 2ON/OFF Hysteresis:0.1% to 10.0% of input spanAuto/Manual Control:User-selectable with "bumpless" transfer into<br>and out of Manual control.Cycle Times:Selectable from 0.5sec to 512sec in binary<br>steps                                                                                                    |                         | power (single output) or -100% to +100% of                               |
| Deadband/Overlap:-20% to +20% of proportional band 1 +<br>proportional band 2ON/OFF Hysteresis:0.1% to 10.0% of input spanAuto/Manual Control:User-selectable with "bumpless" transfer into<br>and out of Manual control.Cycle Times:Selectable from 0.5sec to 512sec in binary<br>steps                                                                                                    |                         | output power (dual output)                                               |
| ON/OFF Hysteresis:0.1% to 10.0% of input spanAuto/Manual Control:User-selectable with "bumpless" transfer into<br>and out of Manual control.Cycle Times:Selectable from 0.5sec to 512sec in binary<br>steps                                                                                                    | Deadband/Overlap:       | -20% to +20% of proportional band 1 +                                    |
| ON/OFF Hysteresis:0.1% to 10.0% of input spanAuto/Manual Control:User-selectable with "bumpless" transfer into<br>and out of Manual control.Cycle Times:Selectable from 0.5sec to 512sec in binary<br>steps                                                                                                    |                         | proportional band 2                                                      |
| Auto/Manual Control:User-selectable with "bumpless" transfer into<br>and out of Manual control.Cycle Times:Selectable from 0.5sec to 512sec in binary<br>steps                                                                                                    | ON/OFF Hysteresis:      | 0.1% to 10.0% of input span                                              |
| Cycle Times: Selectable from 0.5sec to 512sec in binary steps                                                                                                    | Auto/Manual Control:    | User-selectable with "bumpless" transfer into and out of Manual control. |
| ·                                                                                                    | Cycle Times:            | Selectable from 0.5sec to 512sec in binary steps                         |
| Setpoint Range: Limited by Setpoint Maximum and Setpoint Minimum.                                                                                                    | Setpoint Range:         | Limited by Setpoint Maximum and Setpoint Minimum.                        |
| Setpoint Maximum: Limited by Setpoint and Range Maximum.                                                                                                    | Setpoint Maximum:       | Limited by Setpoint and Range Maximum.                                   |
|                                                                                                    | Setpoint Minimum:       | Limited by Range Minimum and Setpoint.                                   |
| Cate and Minimum Limited by Danage Minimum and Cate and                                                                                                    | Selpoint Minimum:       | Limited by Hange Minimum and Setpoint.                                   |

| PROGRAM SPECIFICATIONS |                                                |  |
|------------------------|------------------------------------------------|--|
|                        | response to the control output(s).             |  |
| ·                      | continuously monitoring process variable       |  |
| Loop Alarm:            | Detects faults in the control feedback loop by |  |
| Hysteresis:            | 1 LSD to 10% of span.                          |  |
|                        | hardware output is available.                  |  |
| Combination Alarms:    | Logical OR or AND of alarms to an individual   |  |
| Maximum # Outputs.     | op to 2 outputs can be used for alarm          |  |
| Maximum # Outpute:     | Lin to 2 outputs can be used for alarm         |  |
| Maximum Number:        | Two "soft" alarms plus Loop Alarm              |  |
| Alarms                 |                                                |  |

| Programs:           | Eight, each with free-form segments                    |
|---------------------|--------------------------------------------------------|
| Length of Programs: | Adjustable in the range 1 to 16 segments;              |
|                     | programs cascadable - maximum length 121               |
|                     | segments.                                              |
| Segment Types:      | Ramp, Dwell, Join, Repeat, or End.                     |
| Program Cycling:    | Range 1 to 9999, infinite.                             |
| Delayed Start:      | May be set in the range 0 to 99:59 (hours:minutes).    |
|                     | One setting applies to all programs.                   |
| Control:            | Run, Hold, Abort, Time Base x60 (local or remote);     |
|                     | Select Program (local or remote); Jump to next         |
|                     | Segment.                                               |
| Start From:         | Either current process variable value or controller    |
|                     | setpoint value.                                        |
| Go To:              | Base Mode or Off Mode                                  |
| End On:             | Final Value or controller setpoint.                    |
| Deviation/Hold:     | Off, below setpoint only, above setpoint only or       |
|                     | above and below setpoint. On ramps only, on            |
|                     | dwells only, or on both ramps and dwells. Auto/        |
|                     | Hold band may be set from 0 to input span.             |
| Time Base:          | Either hours:minutes or minutes:secs (x60) pre-        |
|                     | programmable or may be set during Program Run.         |
| Segment Time:       | May be set in the range 0 to 99:59 (hours:minutes      |
|                     | or minutes:seconds).                                   |
| Ramp Rate:          | 0 to 9999 least significant digits per hour or minute. |
|                     |                                                        |

End of Program Output

| Туре:         | Relay                                       |
|---------------|---------------------------------------------|
| Contact Type: | SPDT                                        |
| Rating:       | 5A resistive @ 120/240V AC                  |
| Lifetime:     | >100,000 operations @ rated voltage/current |
| Isolation:    | Inherent                                    |

#### Event Outputs - Option

| Туре:            | Relay (4)                                                        |
|------------------|------------------------------------------------------------------|
| Contact Type:    | SPST                                                             |
| Rating:          | 5A resistive @ 120/240V AC                                       |
| Lifetime:        | >100,000 operations @ rated voltage/current.                     |
| Isolation:       | Inherent                                                         |
| Programmability: | Each event is programmable to either OFF or ON for each segment. |

#### Digital (Remote Program Control) Inputs, Outputs

| Туре:             | Voltage-free contact and TTL compatible     |
|-------------------|---------------------------------------------|
| Number available: | Six: Run/Hold, Time Base x60, Abort Three   |
|                   | (binary-coded) Program Select.              |
| Active State:     | Max. Contact Resistance (closed) = 50 ohms  |
|                   | Max. Voltage (TTL) for "0" = 0.8V           |
|                   | Min. Voltage for "0" = -0.6V                |
| Non-Active State: | Min. Contact Resistance (open) = 5,000 ohms |
|                   | Min. Voltage (TTL) for "1" = 2.0V           |
|                   | Max. Voltage for "1" = $24.0V$              |
| Max. Input Delay  |                                             |
| (OFF-ON):         | 0.25 seconds                                |
| Min. Input Delay  |                                             |
| (ON-OFF):         | 0.25 seconds                                |

#### **PERFORMANCE** Beference Conditions

| Reference Conditions |                                |
|----------------------|--------------------------------|
| Ambient Temperature: | $20^{\circ}C \pm 2^{\circ}C$   |
| Relative Humidity:   | 60-70%                         |
| Supply Voltage:      | 90-264V AC 50Hz ±1%            |
| Source Resistance:   | <10 ohm for T/C input          |
| Lead Resistance:     | <0.1 ohm/lead balanced (Pt100) |

| Performance Under Referen |     | nce Conditions                                                                                                    |
|---------------------------|-----|----------------------------------------------------------------------------------------------------|
| Common Mode Rejection:    |     | >120dB at 50/60Hz giving negligible effect at up to 264V 50/60Hz                                                                                                    |
| Series Mode Rejection     | ו:  | >500% of span (at 50/60Hz) causes negligible effect                                                                                                    |
| DC Linear Inputs          |     |                                                                                                    |
| Measurement Accurac       | cy: | $\pm$ 0.25% of span $\pm$ 1 LSD                                                                                                    |
| Thermocouple Inputs       |     |                                                                                                    |
| Measurement Accurac       | cy: | ± 0.25% of span ± 1LSD<br>(Note: Reduced performance with Type B T/C<br>between 100-600 °C (212 - 1112 °F))                                                            |
| Linearization Accuracy:   |     | Better than $\pm$ 0.2°C any point, any 0.1°C range ( $\pm$ 0.05°C typical). Better than $\pm$ 0.5°C                                                                    |
| Cold Junction Comp:       |     | Better than $\pm 0.7^{\circ}$ C range.                                                                                                    |
| RTD Inputs                |     |                                                                                                    |
| Linearization Accuracy:   |     | $\pm$ 0.25% of span $\pm$ 1 LSD<br>Better than $\pm$ 0.2°C any point, any 0.1°C<br>range ( $\pm$ 0.05°C typical). Better than $\pm$ 0.5°C<br>any point, any 1°C range. |
| DC Outputs                |     |                                                                                                    |
| Output 1 Accuracy:        | mA: | $0-20\text{mA} \pm 0.5\%$ of span (20mA) @ 250 ohm                                                                                                    |
|                           | V:  | $4-20$ mA $\pm$ 0.5% of span (10mA) @ 250 onm<br>0-10 $\pm$ 0.5% of span (10V) @ 2K ohm                                                                                |
|                           |     | 0-5V $\pm$ 0.5% of span (5V) $\stackrel{'}{@}$ 2K ohm                                                                                                    |
| Output 2 Accuracy:        | mA: | 0-20mA ± 0.5% of span (20mA) @ 250 ohm                                                                                                    |
|                           | \/· | $4-20\text{mA} \pm 0.5\%$ of span (16mA) @ 250 onm<br>0-10V + 0.5% of span (10V) @ 2K ohm                                                                              |
|                           | ۷.  | $0.5V \pm 0.5\%$ of span (5V) @ 2K ohm                                                                                                    |
| Output 3 Accuracy:        | mA: | 0-20mA ± 0.25% of span (20mA) @ 250 ohm                                                                                                    |
| (Recorder Accuracy)       |     | $4-20mA \pm 0.25\%$ of span (16mA) @ 250 ohm                                                                                                    |
|                           | V:  | 0-10V $\pm$ 0.25% of span (10V) @ 2K ohm<br>0-5V $\pm$ 0.25% of span (5V) @ 2K ohm                                                                                     |

#### **OPERATING CONDITIONS**

| Ambient Operating Temperature: | 0° C to 55°C                     |
|--------------------------------|----------------------------------|
| Ambient Storage Temperature:   | -20°C to 80°C                    |
| Relative Humidity:             | 20% - 95% non condensing         |
| Supply Voltage:                | 90 - 264VAC 50/60 Hz (standard)  |
|                                | 20 - 50V AC 50/60Hz or 22-65V DC |
|                                | (optional)                       |
| Source Resistance:             | 1000 ohm maximum (thermocouple)  |
| Lead Resistance:               | 50 ohm per lead maximum balanced |
|                                | (Pt100)                          |

| Performance Under Operating Co | onditions                                                                    |
|--------------------------------|------------------------------------------------------------------------------|
| Temperature Stability:         | 0.01% of span/°C change in ambient                                           |
|                                | temperature                                                                  |
| Cold Junction Compensation:    | Better than $\pm 1^{\circ}$ C (thermocouple only)                            |
| Supply Voltage Influence:      | Negligible                                                                   |
| Relative Humidity Influence:   | Negligible                                                                   |
| Sensor Resistance Influence:   | Thermocouple 100 ohm:< 0.1% of span                                          |
|                                | error                                                                        |
|                                | Thermocouple 1000 ohm:< 0.5% of                                              |
|                                | span error                                                                   |
|                                | RTD Pt100 50ohm/lead: < 0.5% of span                                         |
|                                | error                                                                        |
| Radiated RF Field Influence:   | Degradation of Output 1 accuracy to 3% at spot frequencies in the range 80 - |
|                                | 350 Minz at held strength of 10 V/m.                                         |

#### **ENVIRONMENTAL**

| Designed to meet EN50082-1:1992 and       |
|-------------------------------------------|
| EN50082-2: 1995                           |
| Designed to meet EN50081-1:1992 and       |
| EN50081-2:1994                            |
| Designed to comply with EN61010-1:1993    |
| 90-264 AC 50/60Hz (standard)              |
| 20-50V AC 50/60Hz or 22-65V DC (optional) |
| 4 watts approximately                     |
| NEMA4                                     |
| UL Listed pending                         |
| cUL certified for use in Canada pending   |
|                                           |

#### PHYSICAL

Dimensions:

Mounting:

Terminals: Weight: Display Character Height: 1/4 DIN front panel 96mm x 96mm (3.78" x 3.78") 100mm deep (3.94") Plug-in with panel mounting fixing strap. Panel cutout 92mm x 92mm (3.62" x 3.62") Screw type (combination head) 16 ounces maximum Top : .4" Bottom: .36" Message: .19" Profile/Segment No.: .25"

#### **Appendix D - Model Number Hardware Matrix**

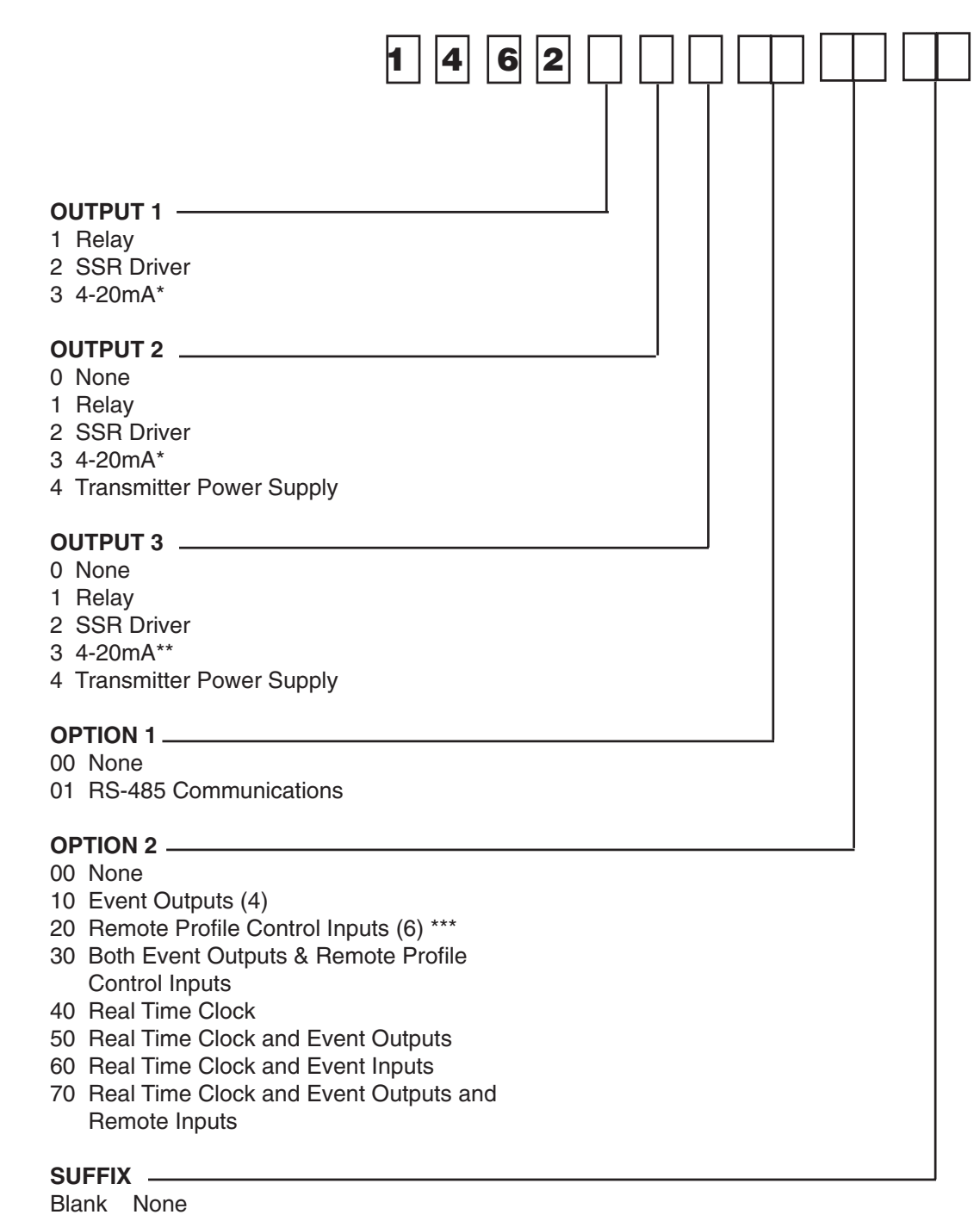

02 Line Voltage 24V AC/DC

 \* For control output only
 \*\* For retransmission only
 \*\*\* Remote Control available -Run/Hold, Abort, Time Base Change (x60), and three (binary coded) Program Select.

# **Appendix E - Software Reference Sheet**

| HDW DEF |  |
|---------|--|
| OPTION  |  |

| <b>Configuration Parameters</b> |
|---------------------------------|
| Input                           |
| Control                         |
| Out2 Use                        |
| Out3 Use                        |
| Seg. Mode                       |
| Baud Rate                       |
| Protocol                        |
| Address                         |
| CJC                             |
| Events                          |

| <b>Enable Mod</b> | е   |      |      |      |
|-------------------|-----|------|------|------|
| Prof Par          |     |      | EnAb | diSA |
| Setpoint          |     | rEAd | EnAb |      |
| Pretune           | OFF | rEAd | EnAb |      |
| Autotune          | OFF | rEAd | EnAb |      |
| Alarm             |     |      | EnAb | diSA |
| Tune Par          |     |      | EnAb | diSA |
| Conf Par          |     |      | EnAb | diSA |
| Test              |     |      | EnAb | diSA |
| Calib.            |     |      | EnAb | diSA |
| Manual            |     |      | EnAb | diSA |
| Sprate            |     |      | EnAb | diSA |
| ComWrite          |     |      | EnAb | diSA |
| Auto PT           |     |      | EnAb | diSA |
| Units             |     |      | EnAb | diSA |
| Passch            |     |      |      |      |

| Tune Mode |           |
|-----------|-----------|
| Inp Cor   |           |
| Po1       | Read Only |
| Po2       | Read Only |
| P. Out HI |           |
| P. Out LO |           |
| P.Band 1  |           |
| P.Band 2  |           |
| AutoReset |           |
| Rate      |           |
| Spread    |           |
| Man Reset |           |
| Hyst 1    |           |
| Hyst 2    |           |
| SP Rate   |           |
| CycTime1  |           |
| CycTime2  |           |

| Alarm Mode |
|------------|
| Alarm1     |
| Alarm2     |
| Inhibit    |
| HiAlarm1   |
| LoAlarm1   |
| BaAlarm1   |
| DeAlarm1   |
| Al1 Hyst   |
| HiAlarm2   |
| LoAlarm2   |
| BaAlarm2   |
| DeAlarm2   |
| Al2 Hyst   |
| Loop Alm   |
| LpAtime    |

| Program Define Mode |  |
|---------------------|--|
| (All Programs)      |  |
| Start on            |  |
| Go To               |  |
| End on              |  |
| Delay               |  |
| ProgLock            |  |
| Recovery            |  |
| Rec Type            |  |
| RTC Time            |  |
| RTC Day             |  |
| Ext. Sel            |  |

| Specific Program as a |  |
|-----------------------|--|
| Whole                 |  |
| Cycles                |  |
| DeviationHold         |  |
| HoldBand              |  |
| Hold on               |  |
| Pre-x60               |  |
| Timer                 |  |
| Strt-ti               |  |
| Strt-day              |  |

# **Each Segment in a Specific Program Final SP** Time

RampRate

**Event** 

#### Warranty and Return Statement

These products are sold by The Partlow-West Company under the warranties set forth in the following paragraphs. Such warranties are extended only with respect to a purchase of these products, as new merchandise, directly from The Partlow-West Company or from a Partlow-West Company distributor, representative or reseller, and are extended only to the first buyer thereof who purchases them other than for the purpose of resale.

#### Warranty

These products are warranted to be free from functional defects in materials and workmanship at the time the products leave the factory and to conform at that time to the specifications set forth in the relevant instruction manual or manuals, sheet or sheets, for such products for a period of two years.

#### THERE ARE NO EXPRESSED OR IMPLIED WARRANTIES WHICH EXTEND BEYOND THE WARRANTIES HEREIN AND ABOVE SET FORTH. PARTLOW MAKES NO WARRANTY OF MERCHANTABILITY OR FITNESS FOR A PARTICULAR PURPOSE WITH RESPECT TO THE PRODUCTS.

#### Limitations

The Partlow-West Company shall not be liable for any incidental damages, consequential damages, special damages, or any other damages, costs or expenses excepting only the cost or expense of repair or replacement as described above.

Products must be installed and maintained in accordance with the instructions. Users are responsible for the suitability of the products to their application. There is no warranty against damage resulting from corrosion, misapplication, improper specifications or other operating condition beyond our control. Claims against carriers for damage in transit must be filed by the buyer.

This warranty is void if the purchaser uses non-factory approved replacement parts and supplies or if the purchaser attempts to repair the product themselves or through a third party without ThePartlow-West Company authorization.

#### Returns

The Partlow-West Company sole and exclusive obligation and buyer's sole and exclusive remedy under the above warranty is limited to repairing or replacing (at Partlow's option), free of charge, the products which are reported in writing to ThePartlow-West Company at its main office indicated below.

The Partlow-West Company is to be advised of return requests during normal business hours and such returns are to include a statement of the observed deficiency. The buyer shall pre-pay shipping charges for products returned and The Partlow-West Company or its representative shall pay for the return of the products to the buyer.

Approved returns should be sent to:

THE PARTLOW-WEST COMPANY 2 CAMPION ROAD NEW HARTFORD, NY 13413 USA

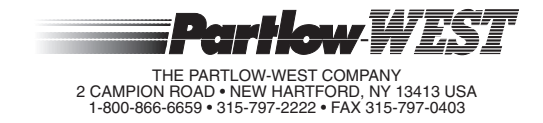